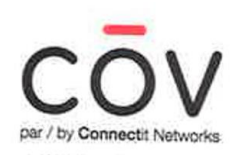

# La télévision Du divertissement qui vous parle

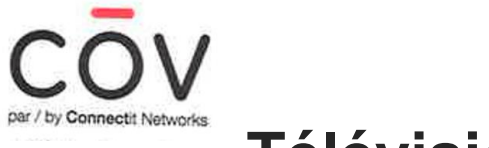

L'objectif de COV est d'offrir des services de télévision aux propriétaires de logements collectifs, principalement des maisons de retraite.

Certains forfaits TV dont au minimum le service de base seront facturés aux propriétaires des résidences qui les inclura dans le prix des loyers. Un décodeur HD sera également inclus dans chaque appartement d'une résidence.

Les résidents pourront aussi s'abonner directement auprès du service à la clientèle de COV à d'autres forfaits de chaînes ou encore ajouter des décodeurs.

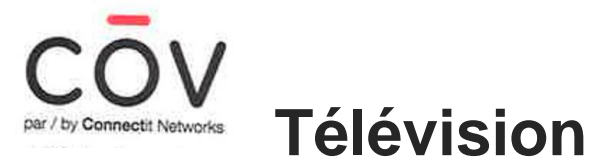

## Récepteur (Set-Top Box) Amino Kamai 7B

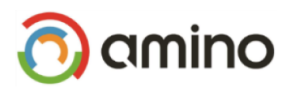

Le Kamai 7B est fourni avec l'adaptateur électrique adapté à votre système électrique local. L'emballage peut également contenir des accessoires optionnels ci-dessous. Le Kamai 7B est protégé par un film plastique transparent. Cela devrait être **enlevé avant utilisation**.

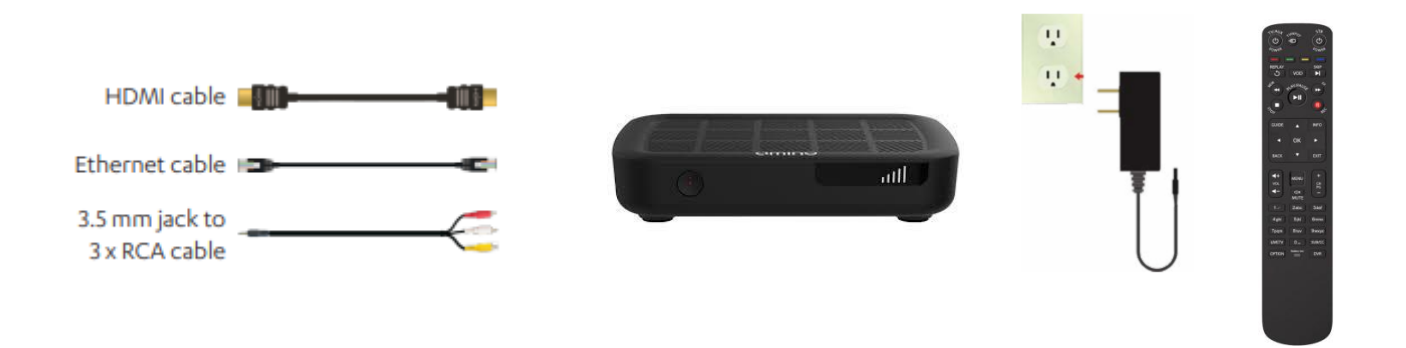

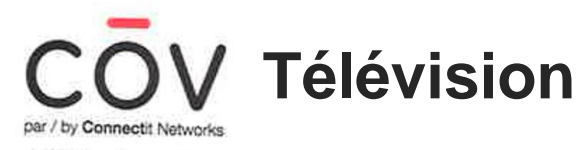

✤ <u>Vue d'ensemble du Kamai 7B</u>

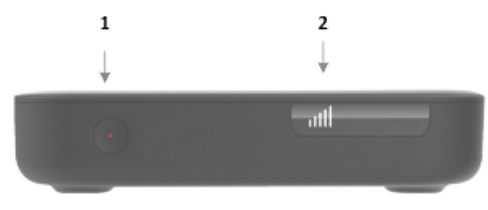

1.Power/Activity LED: **Bleue** = En marche (on). **Bleue clignote** = Commande IR reçue **Rouge** = En veille (Standby).

2.Indicateur de puissance du signal Wi-Fi.

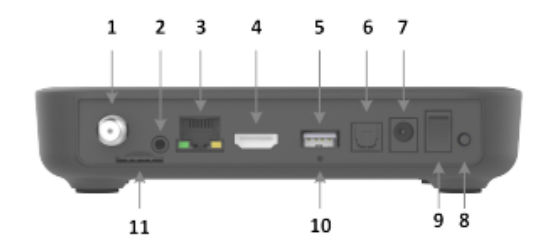

1.Antenne RF ou entrée de câble (optionnel).
 2.Sortie audio-vidéo analogique A / V. (optionnel)
 3.Port Ethernet.
 4.Sortie HDMI.
 5.Port USB (pour branchement du disque externe).
 6.Sortie optique S / PDIF.
 7.Courant continu en 12 V 2 A.
 8.Bouton WPS.
 9.Commutateur Marche/Arrêt.
 10.Bouton de réinitialisation.
 11.Port pour carte SIM (optionnel).

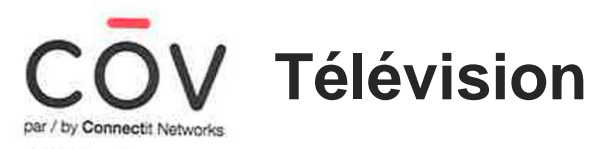

#### Connexion du Kamai 7B à un téléviseur

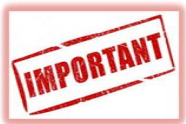

Avant de connecter ou de déconnecter un câble, éteignez tous les périphériques du système (téléviseur, amplificateur A / V, etc.) et déconnectez-les de l'alimentation électrique principale. Le Kamai 7B propose des options pour connecter l'audio et la vidéo à votre téléviseur:

- HDMI (Recommandé) : Meilleure qualité d'image.

Connecter un câble HDMI sur la sortie HDMI du Kamai 7B et sur l'entrée HDMI de votre téléviseur.

 Analogique A / V : Vidéo composite (SD uniquement) avec audio analogique gauche/droite. Connectez la fiche jack 3,5 mm à la sortie analogue du Kamai 7B et connectez la fiche jaune RCA au connecteur port vidéo jaune sur votre téléviseur, connectez le RCA rouge et blanc aux ports audio rouge et blanc de votre téléviseur.

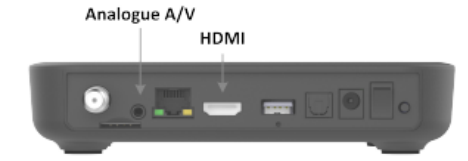

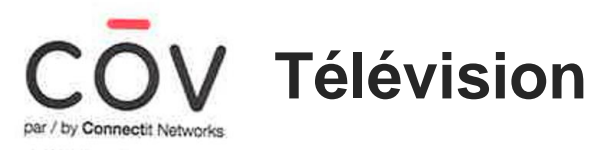

## ✤ Connexion du Kamai 7B à un amplificateur A / V

Connectez un câble optique S / PDIF à la sortie optique S / PDIF du Kamai 7B et de l'entrée optique S / PDIF de votre système audio / vidéo amplificateur ou système home cinéma.

## ✤ Connexion du Kamai 7B à l'alimentation électrique

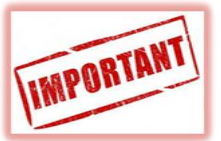

Le Kamai 7B ne doit être utilisé qu'avec l'adaptateur électrique fourni.

Connectez l'adaptateur électrique à l'entrée CC de la Kamai 7B, puis branchez la prise électrique du Kamai 7B dans une prise électrique murale (de préférence)

## ✤ Informations d'exploitation

Température de fonctionnement: 5 ° C à 40 ° C (40 ° F à 104 ° F)

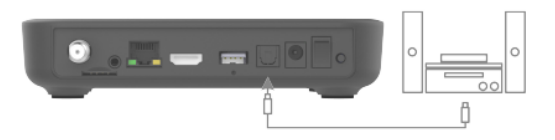

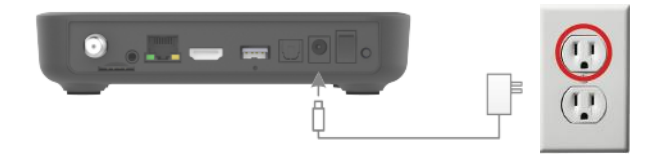

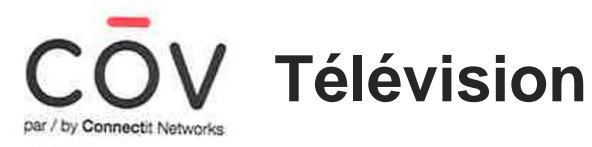

#### Maxi Linux Remote Control : Guide de l'utilisateur

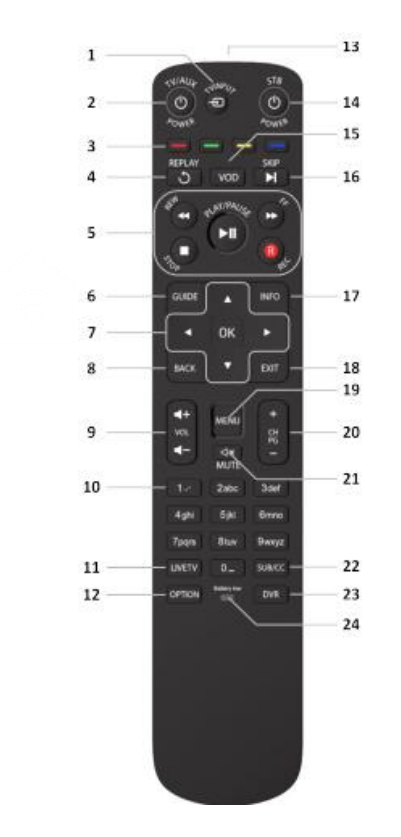

1. Sélection de la source d'entrée TV

- 2.TV / AUX allumé / veille
- 3.Boutons de raccourcis
- Rouge: Accès rapide Enregistrement
- Vert: Accès rapide info sur émission
- Bleue: Accès rapide contrôle parental

4.Rejouer VOD ou vidéo enregistrée 5.Set-top box (STB) PVR 6.Guide des programmes

7.Navigation et OK (validation)

- 8.Retour
- 9.Volume haut et bas

10.Sélection de canal et saisie de texte

- 11.Aller à la télévision en direct
- 12.Option (image, cc, langue.)

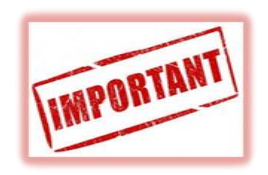

Si vous appuyez sur une touche pendant plus de 30 secondes, la télécommande s'arrête de transmettre des commandes pour préserver la durée de vie des piles.

13.Cellule infrarouge (IR)
14.STB Allumé / veille
15.Menu VOD
16.Avancé VOD ou vidéo enregistrée
17.Information
18.Quitter
19.Menu (pour STB)
20.Chaîne / page en haut et en bas
21.Muet (Sourdine)
22.Sous-titrage
23.DVR / menu enregistrements
24.LED d'avertissement de batterie faible

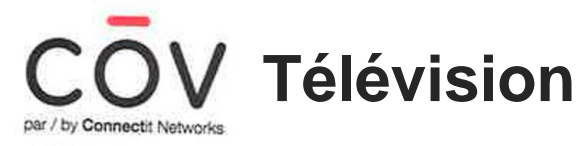

### Maxi Linux Remote Control : Insertion des piles

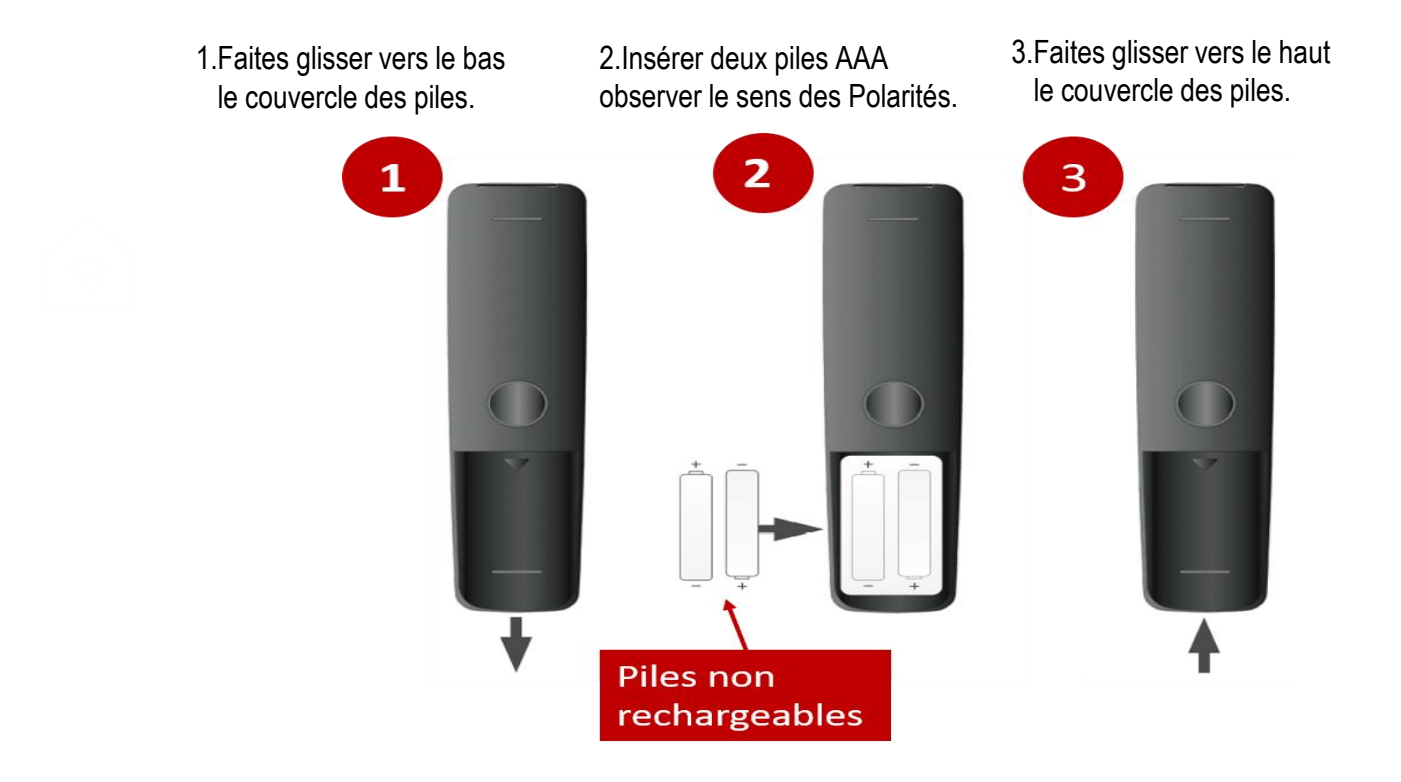

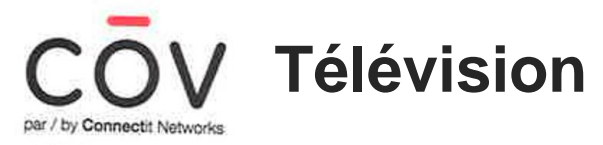

#### Maxi Linux Remote Control : Contrôle du STB: Jumelage de la télécommande

Pour contrôler votre décodeur, vous devez le jumeler à votre télécommande. Votre télécommande ne peut être jumelée qu'avec un STB à la fois.

Si des instructions de jumelage apparaissent sur le téléviseur (par exemple, en tant qu'assistant de configuration), suivez les instructions données.

Pendant le jumelage, aucune touche de la télécommande ne fonctionnera sauf la touche **STB**. Vous devez appuyer sur **BACK** pour arrêter la liaison ou pour utiliser une autre fonction.

Assurez-vous que le décodeur est sous tension, que sa procédure de démarrage est terminée et que la touche **STB POWER** de la télécommande n'est pas allumée.

Assurez-vous que la source d'entrée de votre téléviseur est réglée sur la sortie du décodeur.

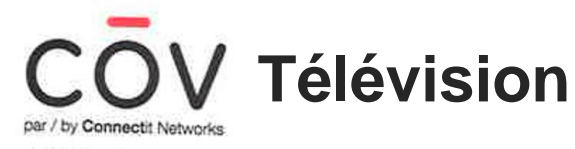

## Maxi Linux Remote Control : Contrôle du STB: Jumelage de la télécommande (suite)

1. Appuyez sur et **OK** simultanément jusqu'à ce que la touche Searching for accessories.

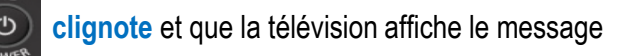

- 2. Le bouton elignote une fois pour confirmer que le jumelage a réussi.
- 3. Si le jumelage a réussi, appuyez sur le bouton **Next** pour accéder à l'écran d'activation.

Si le jumelage échoue, le bouton 💆 émet un seul long clignotement pour signaler une erreur. Dans ce cas recommencer la procédure.

| လာကာ Setup Wizard      | covrv 👩 amino Setup Wizard      |
|------------------------|---------------------------------|
| Pairing remote control | Pairing remote control          |
| Blactorth .            | Buetouth<br>Bluetouth<br>Unpair |

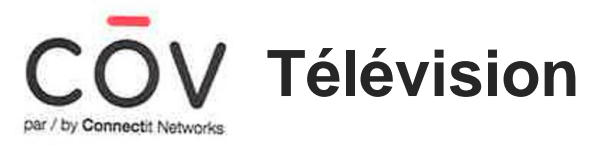

## Maxi Linux Remote Control : Contrôle du STB:

### Jumeler la télécommande avec un nouveau décodeur numérique

Si vous devez remplacer votre décodeur numérique, vous devez procéder au jumelage de la télécommande avec le nouveau décodeur. Pour ce faire, vous devrez d'abord réinitialiser votre télécommande pour rétablir les réglages initiaux et ensuite jumeler la télécommande.

Pour réinitialiser la télécommande, suivre les étapes suivantes :

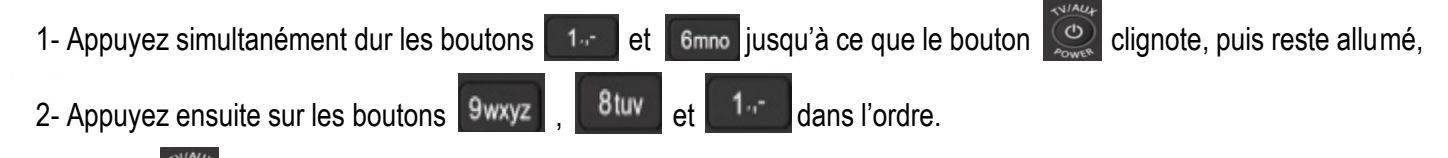

Le bouton Service et les réglages initiaux de la télécommande sont rétablis. Vous pouvez ensuite jumeler la télécommande à un nouveau décodeur numérique en suivant la procédure

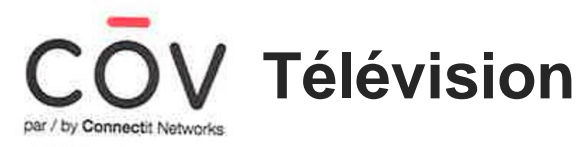

### Maxi Linux Remote Control : Contrôler le téléviseur :

Les touches TV / AUX POWER, TV INPUT, VOL +, VOL- et MUTE de la télécommande peuvent être programmées pour faire fonctionner votre téléviseur.

Pour ce faire, votre télécommande doit d'abord connaître le «code» de votre téléviseur.

- 1. Rendez-vous sur www.aminocom.com/legal/docs et sélectionnez Guide de l'utilisateur de la télécommande pour trouver le code de marque à 4 chiffres correspondant à la marque de votre téléviseur.
- 2. Assurez-vous que votre téléviseur est allumé. Le décodeur n'a pas besoin d'être allumé pour cette opération.
- 3. Appuyez sur **MENU et 1** jusqu'à ce que la touche **STB clignote deux fois** pour indiquer que la télécommande est passée en mode programmation.
- 4. Si vous connaissez le code de votre téléviseur, appuyez sur 2 et 6 jusqu'à ce que la touche TV / AUX POWER clignote deux fois et reste allumée, puis entrez votre code à 4 chiffres.

Si vous ne connaissez pas le code de votre téléviseur, appuyez sur 1 et 3 jusqu'à ce que la touche TV / AUX POWER clignote deux fois et reste allumée, puis entrez 9 9 9 9.

5. En cas de succès, la touche TV / AUX POWER clignote une fois et reste allumée. En cas d'échec, la touche TV / AUX POWER clignotera longuement et la télécommande retournera à son fonctionnement normal.

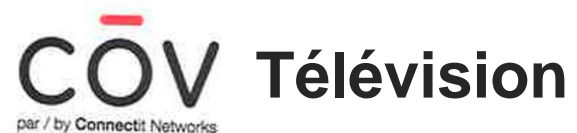

Voici quelques codes de programmation des marques de TV les plus répondues.

| Marques de télévisions | Codes                                                          |
|------------------------|----------------------------------------------------------------|
| Hisense                | 0178, 3014, 3170, 0156, 0208,<br>0508, 0459, 0753, 0860, 1314, |
| Hitachi                | 1643, 1576, 1163, 0459, 0108,<br>0156, 0178, 0508, 0634, 2215  |
| Haier                  | 0178, 0698, 0459, 0508, 0860,<br>0896, 2449, 0433, 0342, 1589  |
| Insignia               | 1810, 0171, 1204, 0178, 1564, 1326                             |
| JVC                    | 0653, 1818, 0379, 0508, 0650,<br>0731, 1074, 0079, 0033, 0713  |
| Panasonic              | 0650, 0459, 0108, 0208, 0226,<br>0508, 0896, 0171, 1260, 0033  |
| Sanyo                  | 1142, 1117, 1116, 0108, 0156,<br>0208, 0508, 0459, 1276, 1507  |

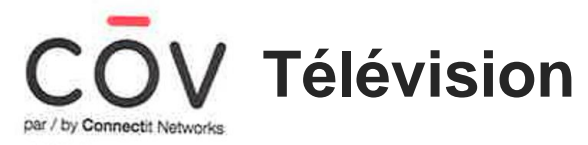

#### Maxi Linux Remote Control : Contrôler le téléviseur : Suite

6. Pour vérifier que vous pouvez contrôler le téléviseur, maintenez la touche TV ou MUTE enfoncée. Lorsque le téléviseur s'éteint ou le son est en mode muet, relâchez la touche TV ou MUTE.
7. Appuyez sur Retour (Back) pour quitter le mode de recherche automatique.

Si la recherche de marque échoue, vous ne pourrez pas utiliser cette fonction avec votre téléviseur.

#### Maxi Linux Remote Control : Retour aux paramètres d'usine : (Réinitialisation)

Une réinitialisation des paramètres d'usine rétablit les paramètres d'usine de la télécommande: mode Bluetooth, code de marque Samsung (1150) et <u>non apparié</u>.

1. Appuyez sur 1 et 6 jusqu'à ce que la touche 👸 reste allumée.

2. Entrez la séquence de touches 981.

La touche STB POWER clignotera et la télécommande reviendra à ses réglages d'usine.

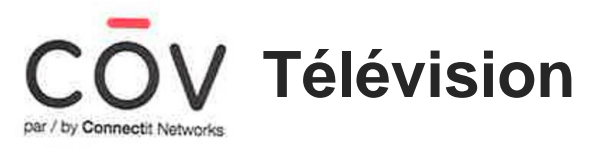

## Spécifications techniques du Récepteur Kamai 7B

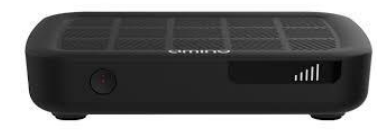

## > Principales Caractéristiques :

- Optimisé pour les services de diffusion vidéo numérique et de diffusion multimédia en continu.
- Réduisez la bande passante jusqu'à 50% avec le support H.265 / HEVC.
- **HEVC**, pour "High Efficiency Video Coding" est un standard de compression vidéo. Il est également appelé **H.265**. Par rapport à son prédécesseur (H.264), le codec **HEVC** permet de réduire de moitié environ le poids d'une vidéo **HD** ou **Full HD** tout en conservant une qualité d'image équivalente.
- Connexion sans fils via Broadcom intégré Wi-Fi de 802.11ac (5 GHz)
- Efficacité énergétique avec la technologie **DeepSleep** <sup>™</sup> pour réduire la consommation d'énergie jusqu'à 99% en mode veille
- Solution IPTV prête à être déployée

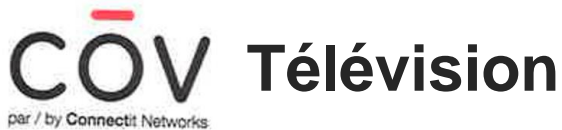

### Assistance de configuration au premier démarrage du STB :

#### 1-Connexion du décodeur au reseau Wi-Fi :

Une fois le jumelage de la télécommande est fait, un autre écran s'affiche et vous invite à sélectionner votre réseau Wi-Fi à partir de la liste des réseaux disponibles. Voir fig. 1

Un 2<sup>ème</sup> écran s'affiche pour introduire votre code de sécurité Wi-Fi, à l'aide des flèches directionnelles de la manette, sélectionner chaque caractère de votre code Wi-Fi puis valider avec le bouton "OK". Voir fig.2

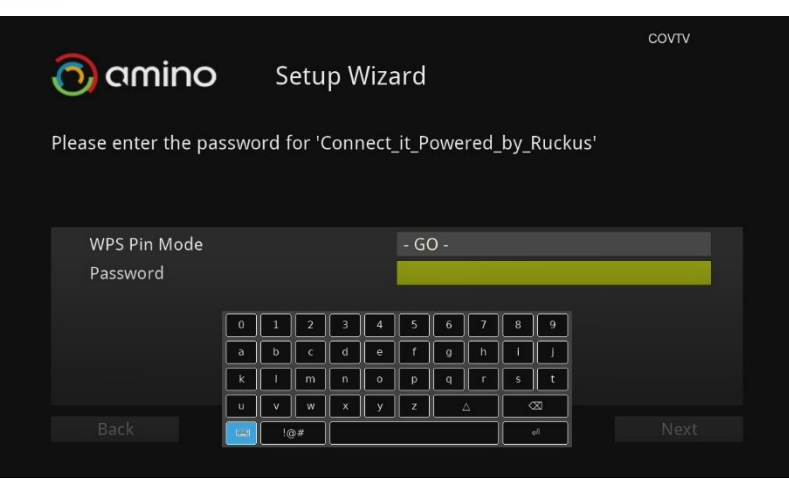

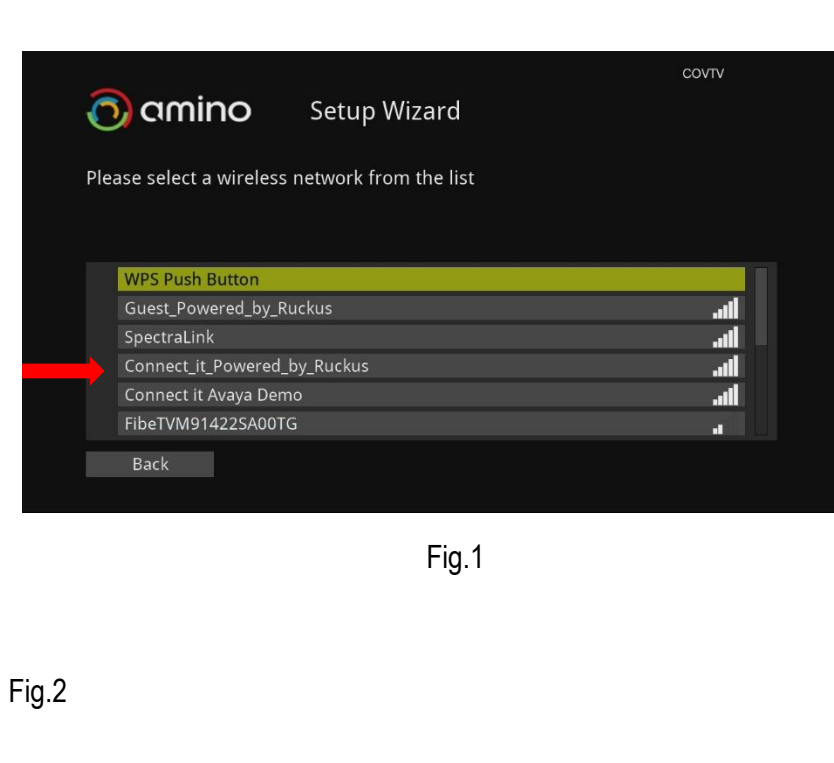

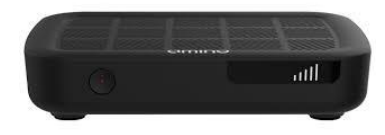

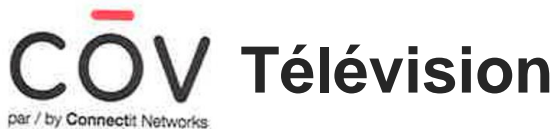

#### Assistance de configuration au premier démarrage du STB : (suite)

- 1-Connexion du décodeur au reseau Wi-Fi : (suite)
- On voit sur la fig.3, notre décodeur est en train de se connecter au réseau Wi-Fi.
   La fig.4 nous montre que notre décodeur est bel et bien connecté au réseau puis on clique sur "Finish"

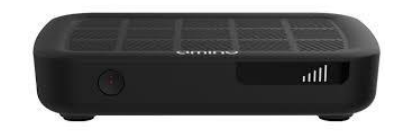

| 👩 amino                | Setup Wizard                           | COVTV | 👩 amino           | Setup Wizard | COVTV  |
|------------------------|----------------------------------------|-------|-------------------|--------------|--------|
| Detecting network conn | rection                                |       | Network connected |              |        |
| Conn                   | ecting to Connect_it_Powered_by_Ruckus |       |                   |              |        |
|                        |                                        | Stop  | Back              |              | Finish |

## Assistance de configuration au premier démarrage du STB : (suite)

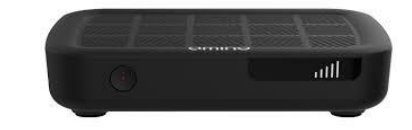

On voit sur la fig.5, notre décodeur est en train de vérifier l'application à télécharger.
 La fig.6 le décodeur télécharge l'application et en même temps il vérifie s'il y a une mise à jour.

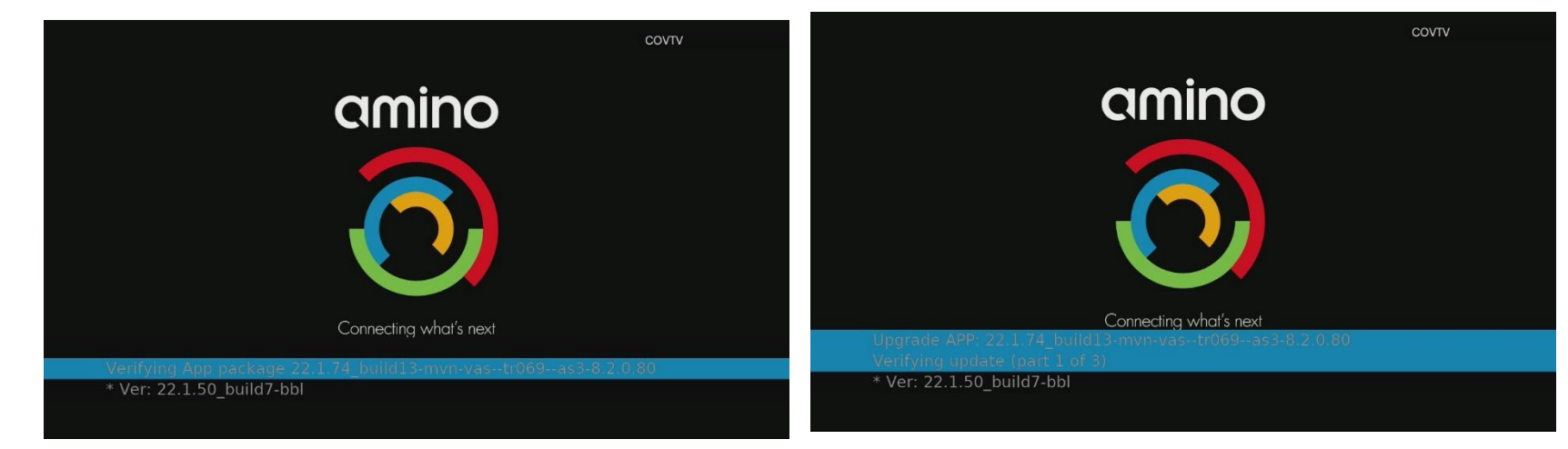

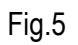

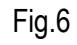

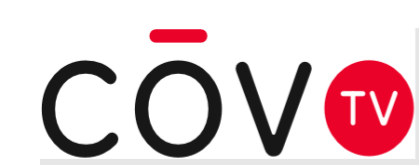

## Assistance de configuration au premier démarrage du STB : (suite)

• Quand la mise à jour est terminée, la fenêtre d'activation s'affiche.

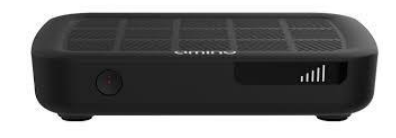

CŌV₩

Fig.6

|                   | Welcome!                                                    |
|-------------------|-------------------------------------------------------------|
| Please<br>supplie | e enter the activation code<br>ed by your service provider. |
|                   | **                                                          |
|                   |                                                             |
|                   | Activate                                                    |
|                   |                                                             |

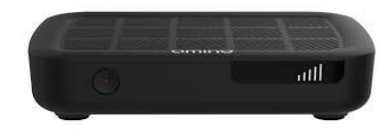

## Assistance de configuration au premier démarrage du STB : (suite)

 Utilisez le pavé alphanumérique pour entrer le code d'activation fourni dans le document inclus dans la boîte du décodeur numérique.

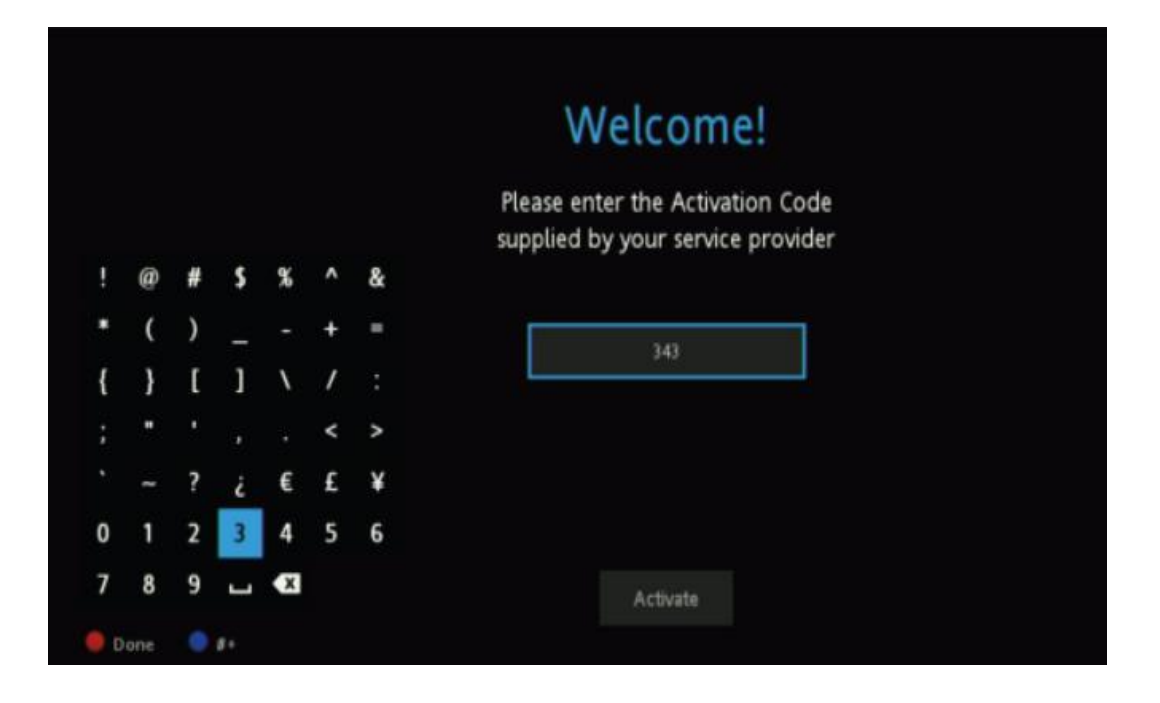

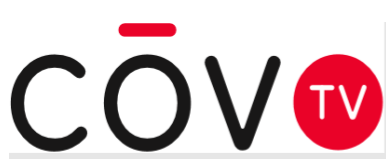

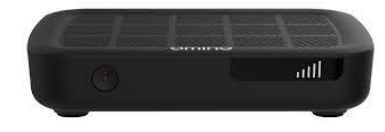

#### Assistance de configuration au premier démarrage du STB : (suite et fin)

Sur la télécommande, appuyez sur OK pour confirmer la sélection. L'écran de confirmation de l'activation s'affiche.

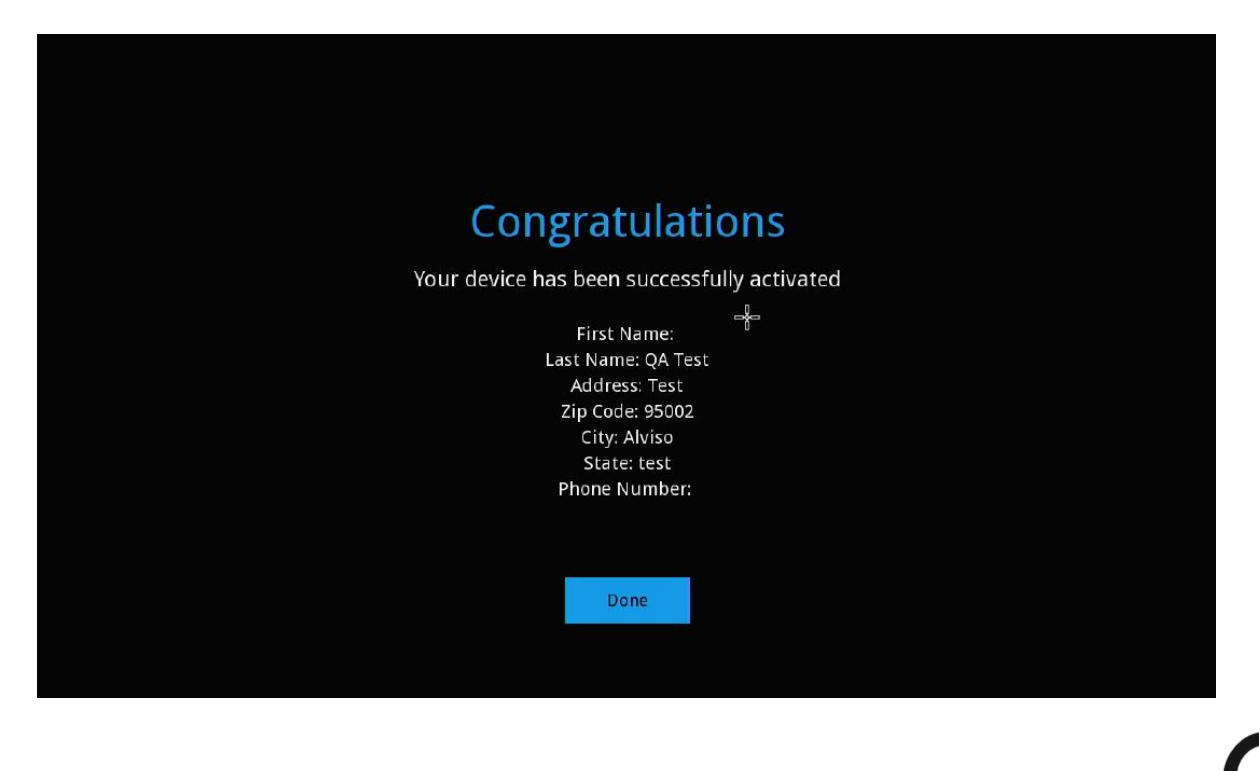

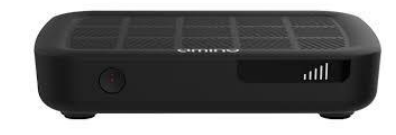

### Assistance de configuration au premier démarrage du STB : (suite et fin)

Appuyez sur **OK** pour terminer. Votre décodeur numérique est maintenant activé et l'écran suivant s'affiche.

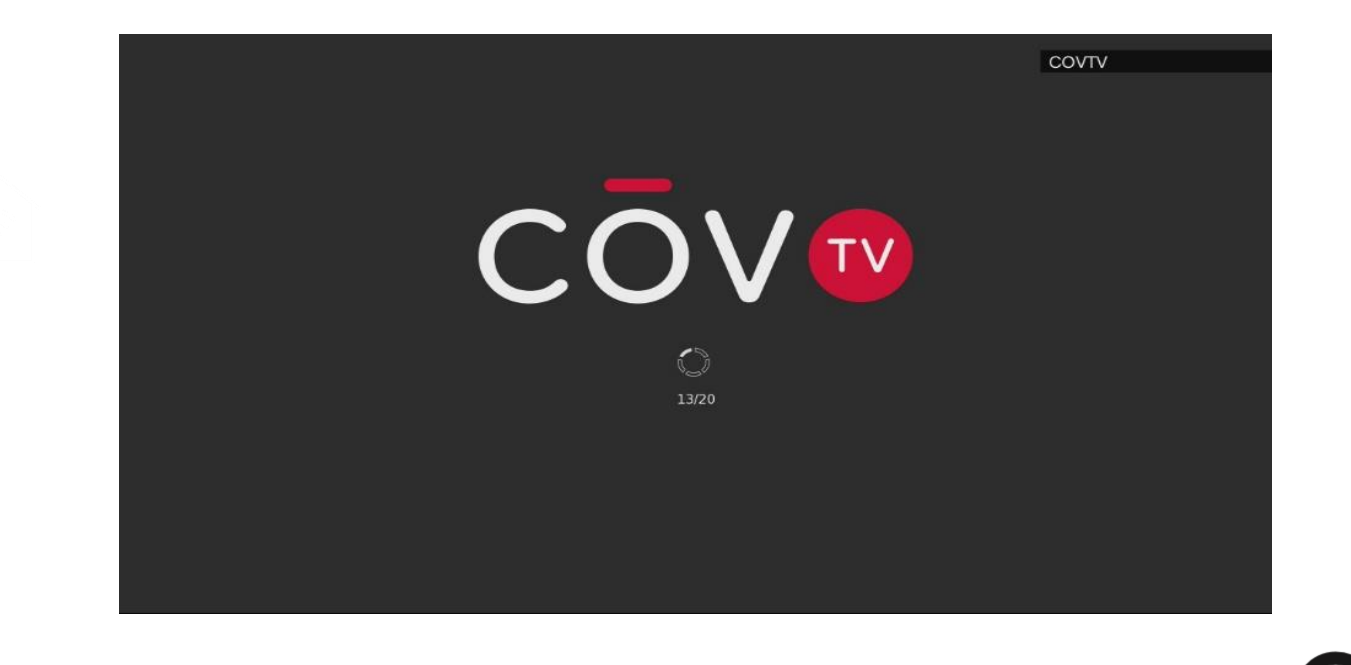

## Utilisation de COV TV:

auth

Le menu permet d'accéder rapidement à l'outil de recherche, à l'écran d'accueil, au guide tv et au profil

utilisateur. Appuyez sur le bouton **MENU** pour ouvrir le menu de CŌV TV.

Le menu présente les options suivantes :

- Rechercher : Outil de recherche
- Accueil : Écran d'accueil
- Guide TV
- Enregistrements
- Ma librairie
- Profil

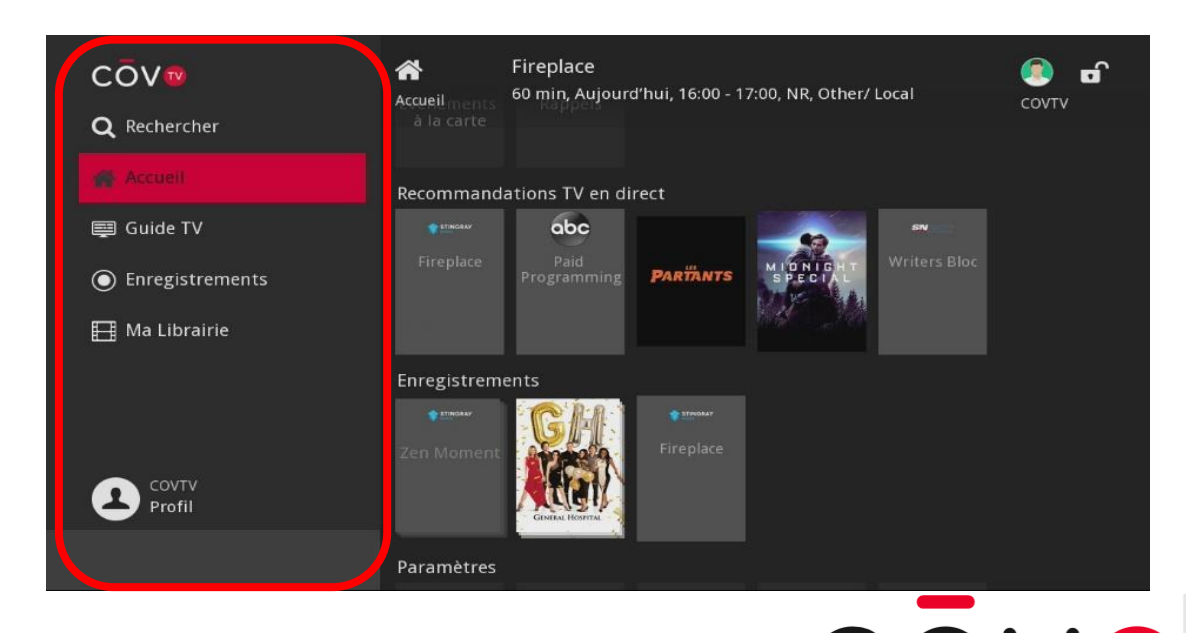

# **Télévision** Utilisation de CŌV TV:

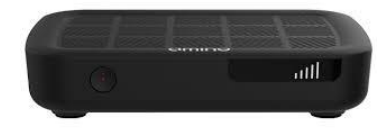

A- <u>Écran d'accueil</u>: L'écran d'accueil permet de parcourir la liste des catégories qui donnent accès à différents contenus et fonctions. L'écran d'accueil comprend les zones suivantes :

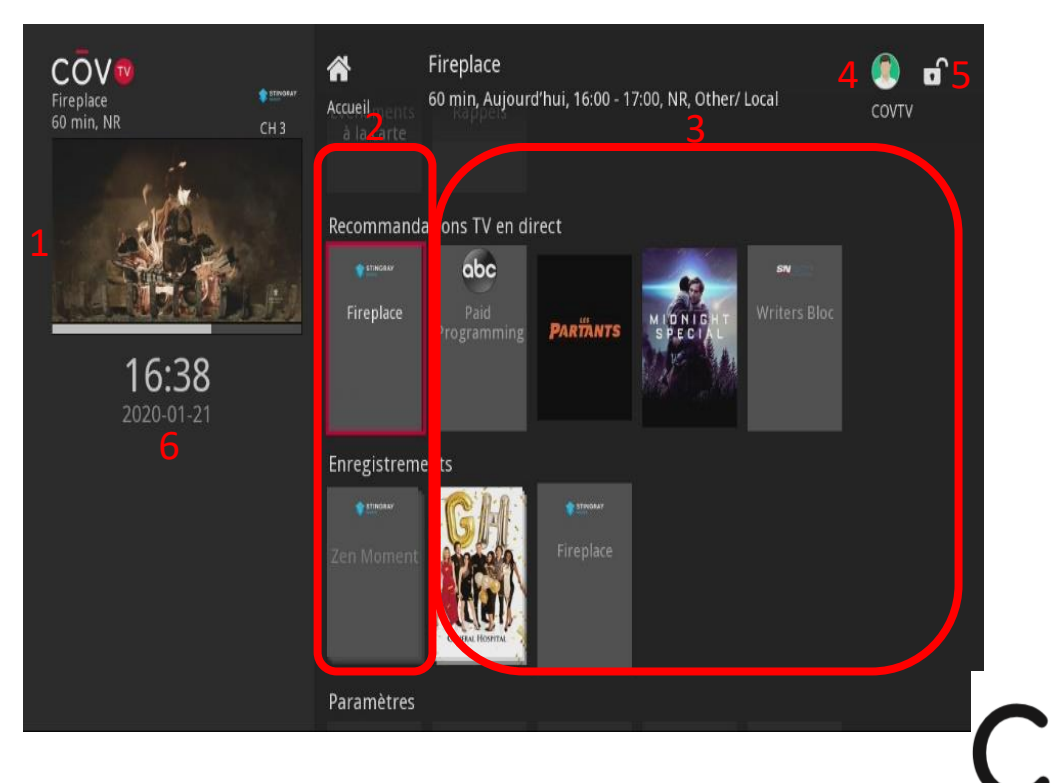

# Télévision Utilisation de CŌV TV:

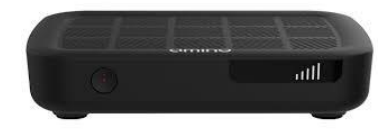

## A- Écran d'accueil : (suite)

- 1. Vignette diffusant le contenu en cours et information sur le contenu,
- 2. Catégories de contenu (voir le Tableau 1 Catégories de contenu pour connaître la liste des catégories et leur description),
- 3. Les contenus disponibles par catégorie,
- 4. Identifiant de l'utilisateur qui est branché,
- 5. Contrôle parental activé 6 / désactivé 6,
- 6. Information diverse ( date et heure courante )

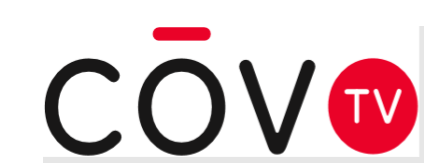

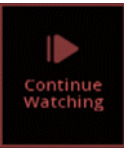

# **Télévision** Utilisation de COV TV:

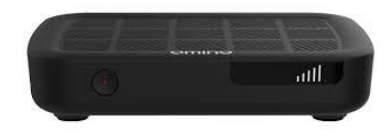

#### Tableau 1 - Catégories de contenu

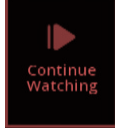

Vidéos ou enregistrements qui n'ont pas été visualisés au complet.

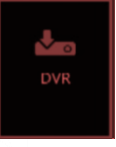

Accès au contenu enregistré, aux enregistrements à venir et à la gestion des priorités d'enregistrement (voir gérer les enregistrements).

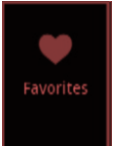

Accès à vos listes de chaînes favorites (voir créer, modifier ou supprimer des listes de chaînes favorites).

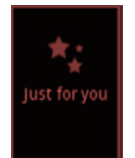

Contenu recommandé en fonction de votre historique de visionnement.

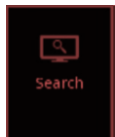

Contenu actuellement regardé par le plus grand nombre de clients de COV TV

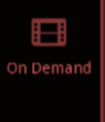

\*

Contenu sur demande (Phase 2)

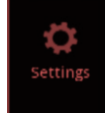

Accès aux paramètres de configuration du décodeur numérique (voir la section Configuration du décodeur numérique ).

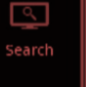

Accès à l'outil de recherche

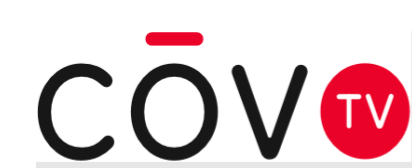

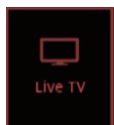

Contenu actuellement diffusé

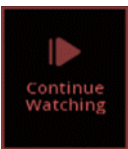

# **Télévision** Utilisation de CŌV TV:

B- <u>Guide tv</u>:

COV TV offre un guide qui vous donne l'horaire des émissions et des films présentés sur chacune des chaînes.

Des icônes à côté du contenu vous fournissent de l'information supplémentaire en un clin d'œil :

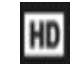

: contenu en haute définition (720 P)

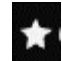

: Nouveauté

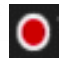

: Enregistrement programmé pour ce contenu

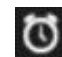

: Rappel programmé pour ce contenu

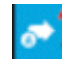

: Changement de chaîne automatique programmé pour ce contenu

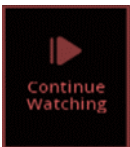

## Utilisation de COV TV:

B- Guide tv : (suite)

### Pour accéder au guide, appuyez sur le bouton

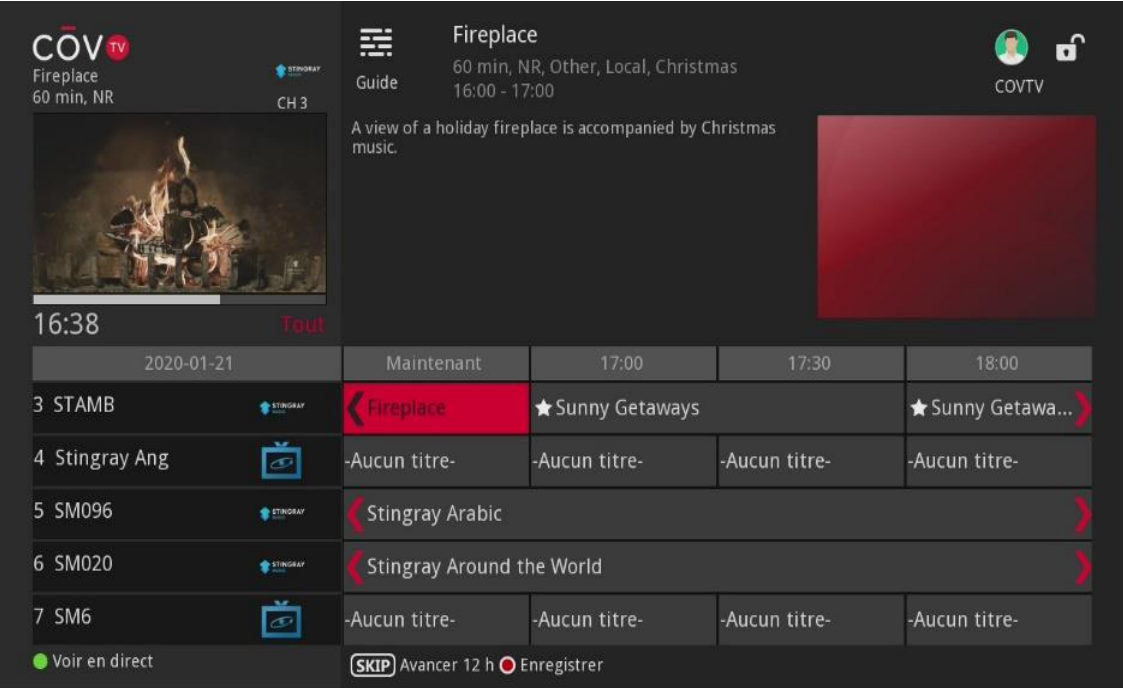

de la télécommande.

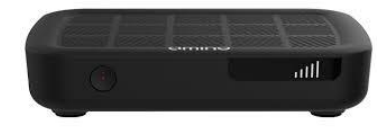

CU

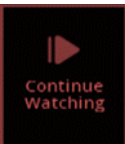

# Utilisation de COV TV:

- C- Naviguer dans le guide : (suite)
  - <u>Chaînes :</u> Pour parcourir la liste de chaînes, utilisez les flèches de votre télécommande. Appuyez sur OK pour sélectionner une chaîne.
  - Horaire : Pour avancer ou reculer dans le temps, utilisez les flèches de votre télécommande.
    - Quand vous consultez le guide pour une heure ou une date future, appuyez sur le bouton et votre télécommande pour revenir à l'heure et à la date courante.
    - Utilisez le bouton SKIP pour avancer de 12 heures.
    - Utilisez le bouton REPLAY pour reculer de 12 heures.

#### Guide télé personnalisé

Vous pouvez afficher le Guide TV de toutes les chaînes (en sélectionnant Tout) ou de seulement certaines chaînes données (auxquelles vous êtes abonnées, HD, PPV, les chaînes d'une de vos listes de chaînes favorites).

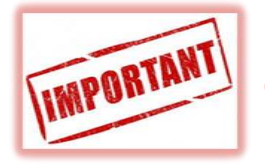

Pour savoir comment créer des listes de chaînes favorites, voir créer, modifier ou supprimer des listes de chaînes favorites.

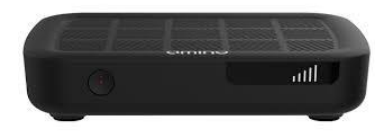

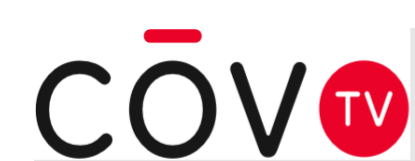

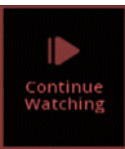

# Utilisation de COV TV:

C- Naviguer dans le guide : (suite)

Pour naviguer d'une liste de chaînes à une autre, appuyez sur le bouton de liste des télécommande jusqu'à ce que la liste des chaînes voulue apparaisse sous la vignette diffusant l'émission en cours.

| Fireplace<br>60 min, NR | € mour<br>CH 3 | Fireplace       60 min, NR, Other, Local, Christmas         Guide       16:00 - 17:00         A view of a holiday fireplace is accompanied by Christmas         music. |                  |               |                  |
|-------------------------|----------------|----------------------------------------------------------------------------------------------------|------------------|---------------|------------------|
| 16:39                   |                |                                                                                                    |                  |               |                  |
|                         |                | Maintenant                                                                                                    | 17:00            | 17:30         | 18:00            |
| 3 STAMB                 | TINGBAY        | <b>O</b> Fireplace                                                                                                    | 🖈 Sunny Getaways |               | 🛨 Sunny Getawa 🕽 |
| 4 Stingray Ang          | ĕ              | -Aucun titre-                                                                                                    | -Aucun titre-    | -Aucun titre- | -Aucun titre-    |
| 5 SM096                 | TINGBAY        | KStingray Arabic                                                                                                    |                  |               |                  |
| 6 SM020                 | STINGRAY       | KStingray Around the World                                                                                                    |                  |               |                  |
| 7 SM6                   | ĕ              | -Aucun titre-                                                                                                    | -Aucun titre-    | -Aucun titre- | -Aucun titre-    |
| 🔵 Voir en direct        |                | <b>SKIP</b> Avancer 12 h                                                                                                    |                  |               |                  |

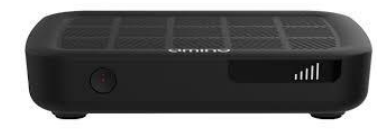

- Tout : Affiche toutes les chaînes, que vous y soyez abonné ou non.
- Abonné : Affiche uniquement les chaînes auxquelles vous êtes abonnées.
- HD : Affiche uniquement les chaînes en format haute définition.
- PPV : Affiche uniquement les chaînes de télévision à la carte. (phase ultérieure)
- Favoris : Affiche une de vos listes de chaînes favorites.

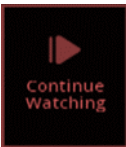

# Utilisation de COV TV:

D-Barre d'information :

Vous pouvez afficher une barre d'information pour obtenir de l'information sur le contenu que vous êtes en train d'écouter et sur le contenu à venir, sans interrompre votre visionnement.

Pour afficher la barre d'information, appuyez sur le bouton de votre télécommande pendant que vous regardez du contenu en direct. Utilisez ensuite les flèches recent de votre télécommande pour obtenir de l'information sur du contenu précédent ou

à venir et sur la programmation des autres chaînes.

Pour accéder à l'écran de détails du contenu sélectionné, appuyez sur le bouton de raccourci

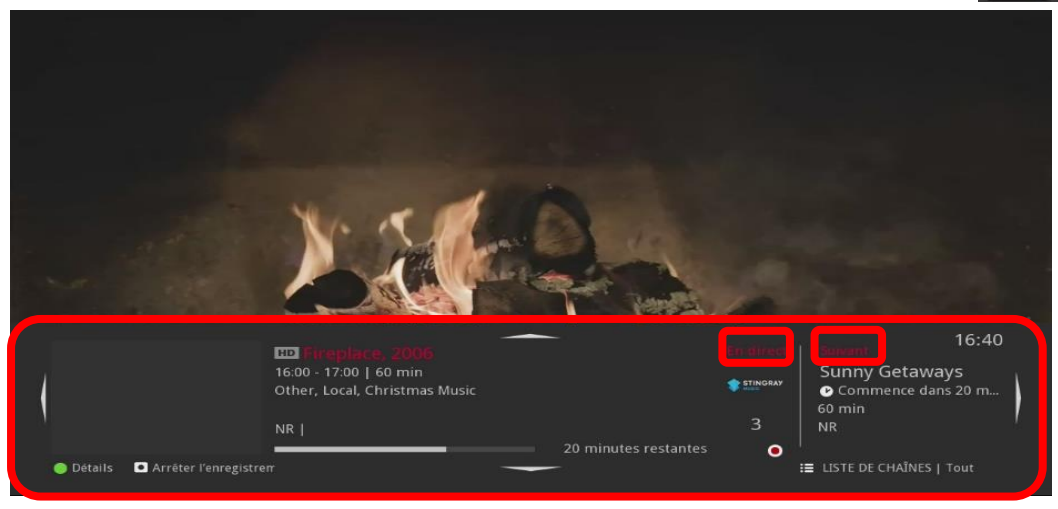

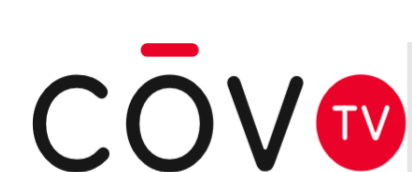

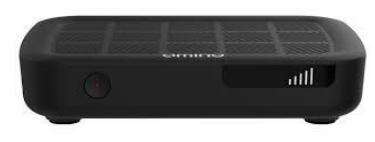

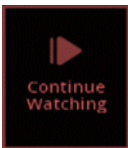

# Utilisation de COV TV:

E- Chercher un film ou une émission :

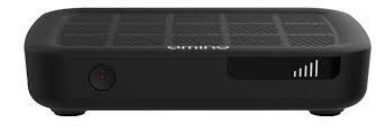

Vous pouvez faire une recherche pour trouver des émissions ou des films. Pour ce faire :

- Sélectionnez l'option Q Search dans le menu ou vous pouvez aussi lancer la recherche en appuyant sur le bouton el la télécommande à partir de n'importe quel écran pour afficher le pavé alphanumérique virtuel.
- Avec les flèches, sélectionnez une lettre, puis appuyez sur **OK** pour confirmer la sélection. La lettre s'affichera dans le champ de texte.
- Continuez en procédant de la même façon pour entrer chaque caractère de la phrase, du nom ou du titre à chercher.

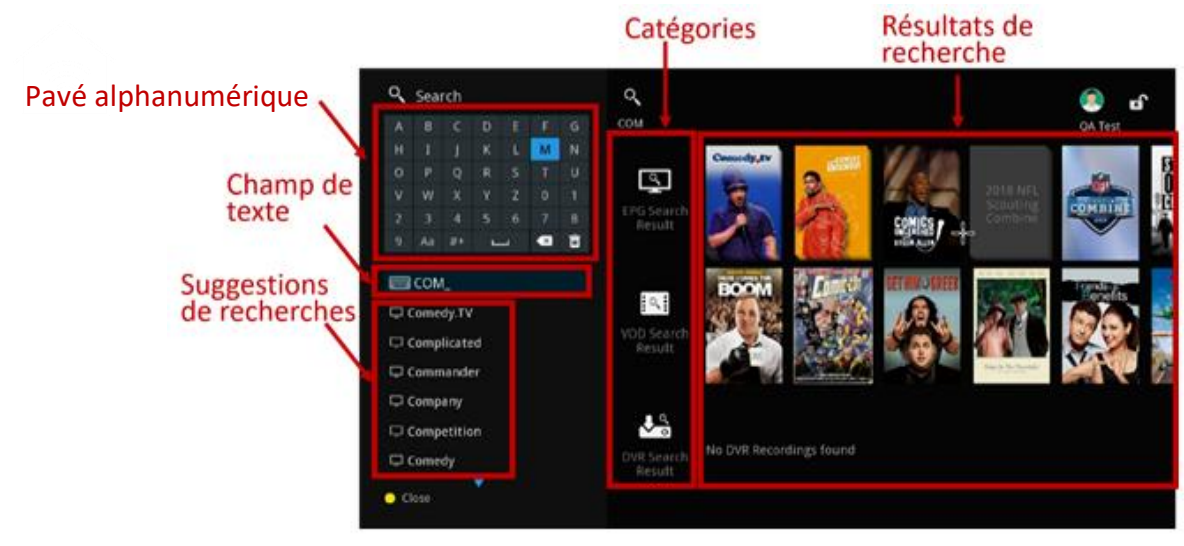

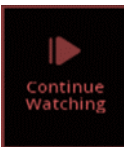

# Utilisation de COV TV:

F- Gestion des enregistrements :

Si vous avez souscrit aux fonctionnalités d'enregistrement, vous aurez la possibilité d'enregistrer du contenu pour pouvoir le visualiser plus tard.

F-1 Enregistrer du contenu en direct : Pour enregistrer du contenu en cours de diffusion,

- 1. Accédez à la chaîne qui diffuse le contenu.
- 2. Appuyez sur le bouton (0) de la télécommande.

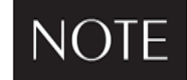

Si vous enregistrez une émission ou un film qui est déjà commencé, l'enregistrement débutera à partir du moment où vous aurez syntonisé cette émission.

| Fireplace<br>60 min, NR | CH 3     | Guide Fireplace<br>60 min, NR, Other, Local, Christmas<br>16:00 - 17:00 |                  |               | Covtv            |
|-------------------------|----------|-------------------------------------------------------------------------|------------------|---------------|------------------|
| 16:39                   | Taul     | A view of a holiday fireplace is accompanied by Christmas music.        |                  |               |                  |
|                         |          |                                                                         | 17:00            | 17:30         | 18:00            |
| 3 STAMB                 | STINGRAY | <b>C</b> Fireplace                                                      | 🛨 Sunny Getaways |               | 🛨 Sunny Getawa 🕽 |
| 4 Stingray Ang          | ĕ        | -Aucun titre-                                                           | -Aucun titre-    | -Aucun titre- | -Aucun titre-    |
| 5 SM096                 | TINGRAY  | Kingray Arabic                                                          |                  |               |                  |
| 6 SM020                 | STINGBAY | CStingray Around the World                                              |                  |               |                  |
| 7 SM6                   | ĕ        | -Aucun titre-                                                           | -Aucun titre-    | -Aucun titre- | -Aucun titre-    |
| Voir en direct          |          | <b>SKIP</b> Avancer 12 h                                                |                  |               |                  |

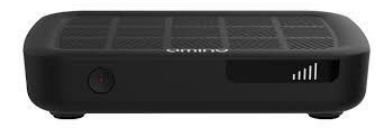

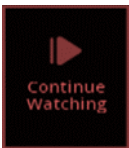

# Utilisation de COV TV:

- F- Gestion des enregistrements : (suite)
  - F-2 Arrêter un enregistrement en cours : Pour arrêter un enregistrement en cours,
- 1. Accédez à la chaîne qui diffuse le contenu en cours d'enregistrement et appuyez sur le bouton
- 2. Dans la boîte de dialogue qui s'affiche, utilisez les flèches de la télécommande pour sélectionner et appuyez sur le bouton OK de votre télécommande.

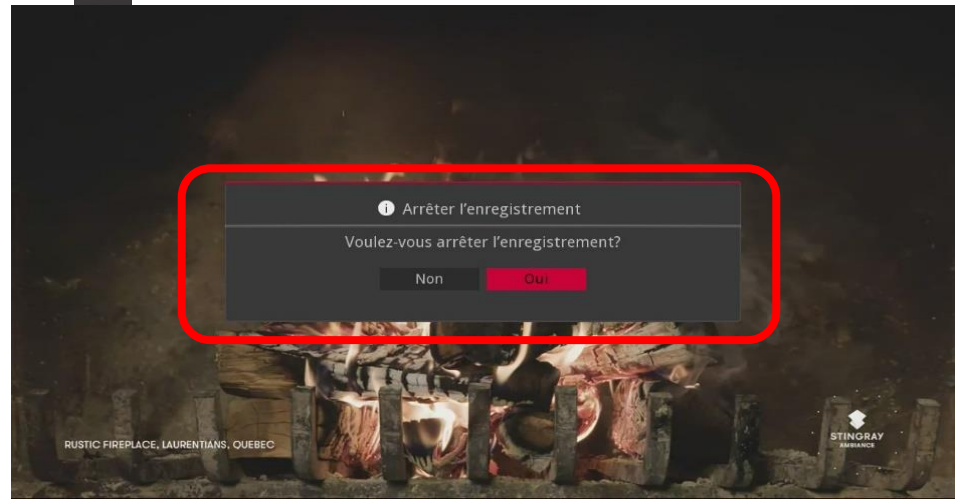

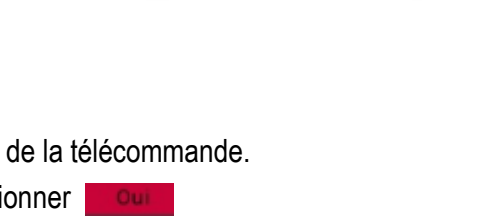

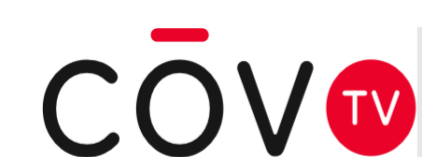

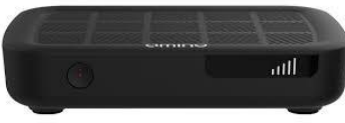

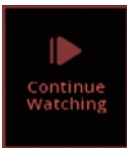

# Utilisation de COV TV:

F- Gestion des enregistrements : (suite)

F-3 Programmer l'enregistrement d'une seule émission de télévision ou d'un film :

Pour programmer l'enregistrement d'une seule émission ou d'un film :

- 1. Dans le guide, sélectionnez une émission ou un film avec les flèches
- 2. Appuyez une fois sur le bouton opur programmer l'enregistrement.

Quand l'enregistrement d'une émission ou d'un film est programmé :

L'icône d'enregistrement o s'affiche sur l'inscription du contenu dans le guide.

L'affiche de l'émission ou du film apparaît dans la catégorie d'enregistrements du menu principal.

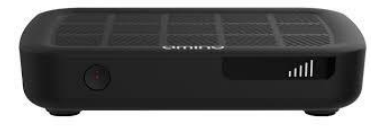

de la télécommande.

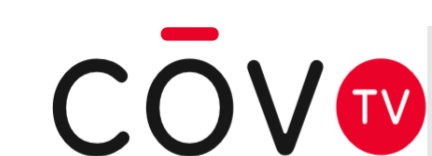

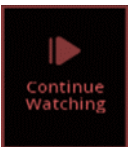

# Utilisation de COV TV:

F- Gestion des enregistrements : (suite)

## F-4 Programmer l'enregistrement d'une série :

Vous pouvez aussi programmer l'enregistrement de tous les épisodes d'une série. Tous les épisodes à venir seront alors automatiquement enregistrés au moment de leur diffusion.

- 1. Dans le guide TV, utilisez les flèches 🗹 🕨 🔽 🔽 de la télécommande pour sélectionner un épisode de la série à enregistrer et appuyez sur 🛛 K pour ouvrir son écran de détails.
- Sélectionnez 
   à l'écran et appuyez sur le bouton OK de votre télécommande. La fenêtre de configuration de l'enregistrement s'affiche.
- 3. Utilisez les flèches **S b c d** votre télécommande pour configurer les différents paramètres d'enregistrement de la série (voir le tableau ci-dessous pour plus d'information sur les différentes options)
- Quand vous avez terminé, sélectionnez ок à l'écran et appuyez sur le bouton ок de votre télécommande.

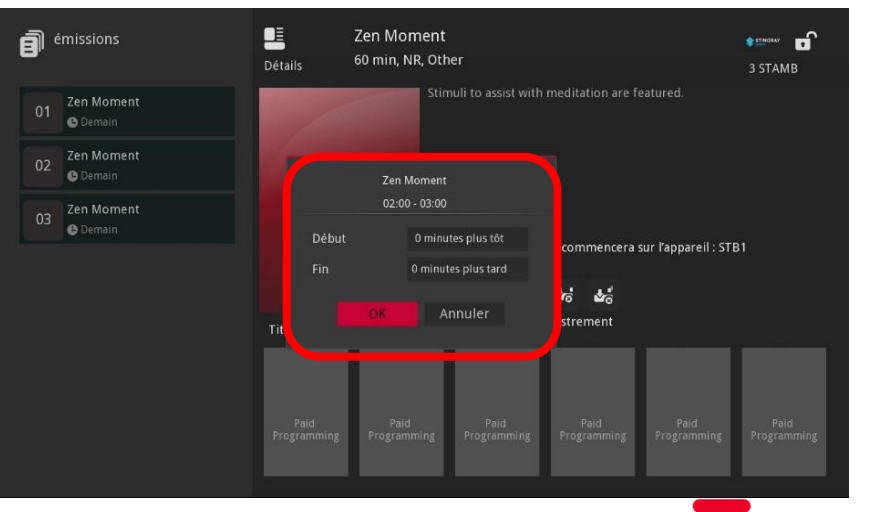

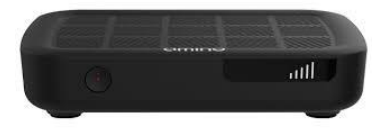
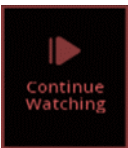

### Utilisation de COV TV:

- F- Gestion des enregistrements : (suite)
  - F-4 Programmer l'enregistrement d'une série : (suite)

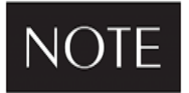

Vous pouvez aussi programmer l'enregistrement de tous les épisodes d'une émission en sélectionnant un épisode dans le guide télé et en appuyant deux fois sur le bouton (0), de votre télécommande.

Vous ne pourrez toutefois pas configurer les options d'enregistrement.

Quand l'enregistrement d'une série est programmé :

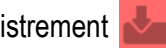

L'icône d'enregistrement s'affiche sur l'inscription de chaque épisode de la série dans le guide.

L'affiche de la série apparaît dans la catégorie d'enregistrements de l'écran du menu principale.

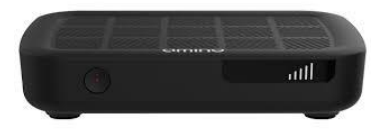

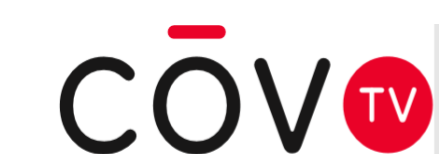

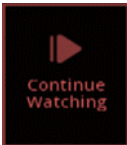

### Utilisation de COV TV:

- F- Gestion des enregistrements : (suite)
  - F-4 Programmer l'enregistrement d'une série : (suite)

| Tableau 2 - Para | mètres de | configuration | de l'en | registrement |
|------------------|-----------|---------------|---------|--------------|
|                  |           | •             |         | •            |

| Paramètre             | Description                                                              |
|-----------------------|--------------------------------------------------------------------------|
| Canaux                | Indiquer sur quelles chaînes l'enregistrement doit se faire.             |
|                       | Tout : Les épisodes diffusés sur toutes les chaînes seront enregistrés.  |
|                       | [Chaîne spécifiée] : Seuls les épisodes diffusés sur la chaîne spécifiée |
|                       | seront enregistrés.                                                      |
| Préférences           | Format dans lequel le contenu sera enregistré :                          |
|                       | Standard                                                                 |
|                       | Haute définition                                                         |
| Épisodes              | Indiquer quels épisodes doivent être enregistrés.                        |
|                       | Tout : Tous les épisodes diffusés seront enregistrés.                    |
|                       | Nouveauté : Seuls les nouveaux épisodes seront enregistrés.              |
| Redémarrer            | Indiquer combien de minutes avant le début de la diffusion               |
|                       | l'enregistrement doit commencer (0, 1, 5, 30 ou 60 minutes à             |
|                       | l'avance).                                                               |
| Fin                   | Indiquer combien de minutes après la fin de la diffusion                 |
|                       | l'enregistrement doit arrêter (0, 1, 5, 30 ou 60 minutes après).         |
| Limite Enregistrement | Indiquer combien d'épisodes maximum peut être conservés sur le           |
|                       | décodeur numérique (All, 1, 5 ou 10).                                    |
|                       | Note : Quand la limite est atteinte, aucun nouvel épisode n'est          |
|                       | enregistré.                                                              |

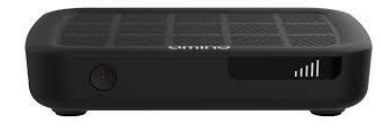

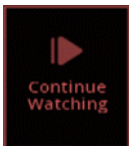

### Utilisation de COV TV:

- F- Gestion des enregistrements : (suite)
  - F-5 Modifier la configuration d'un enregistrement :

Pour modifier la configuration d'un enregistrement :

- Dans le menu, utilisez les flèches de votre télécommande pour sélectionner l'option " enregistrement " puis appuyez sur la flèche pour accéder à l'écran des enregistrements.
- Avec les flèches de votre télécommande, sélectionnez l'enregistrement à modifier et appuyez sur ouvrir son écran de détails.
- □ Sélectionnez (ou dans le cas d'une série) et appuyez sur OK

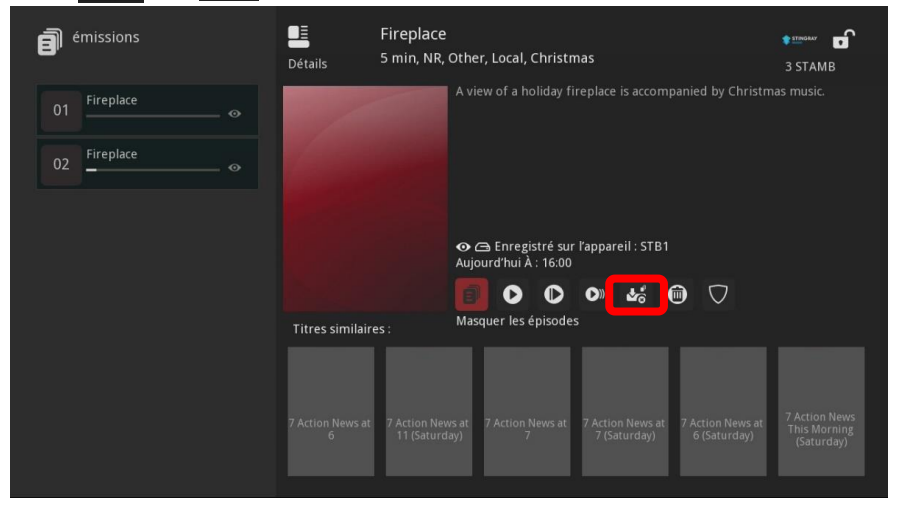

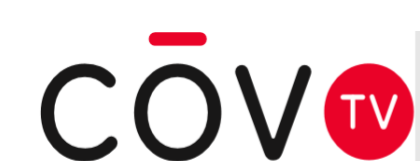

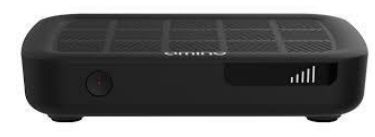

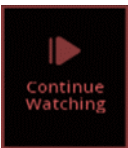

### Utilisation de COV TV:

- F- Gestion des enregistrements : (suite)
  - F-5 Modifier la configuration d'un enregistrement : (suite)

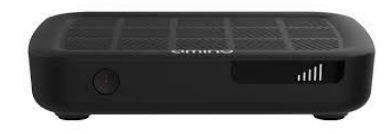

Dans la fenêtre qui s'affiche, utilisez les flèches de la télécommande pour modifier les paramètres de configuration de l'enregistrement (voir le Tableau 2 – Paramètres de configuration de l'enregistrement)

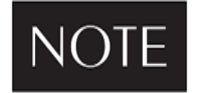

Pour l'enregistrement d'une seule émission ou d'un film, seuls les paramètres du début et de fin peuvent être modifiés.

Quand vous avez terminé, sélectionnez k à l'écran et appuyez sur le bouton Les paramètres de configuration de l'enregistrement sont mis à jour et l'enregistrement s'affiche dans la catégorie pour enregistrer du menu Enregistrement.

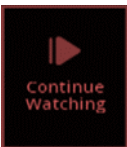

### Utilisation de COV TV:

F- Gestion des enregistrements : (suite)

F-6 Pour annuler un enregistrement :

Dans le menu, utilisez les flèches puis appuyez sur la flèche

de votre télécommande pour sélectionner l'option **Enregistrements**, pour accéder à l'écran des enregistrements.

Avec les flèches de votre télécommande, sélectionnez l'enregistrement à annuler et appuyez sur OK pour ouvrir son écran de détails.

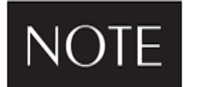

Vous pouvez aussi ouvrir l'écran de détails à partir du guide télé.

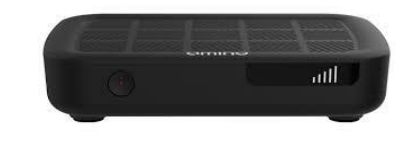

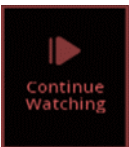

### Utilisation de COV TV:

F- Gestion des enregistrements : (suite)

F-6 Pour annuler un enregistrement : (suite)

□ Sélectionnez ▲ ( ou ▲ dans le cas d'une série) et appuyez sur le bouton OK de votre télécommande.

Dans la boîte de confirmation qui s'affiche, utilisez les flèches de la télécommande pour choisir de la télécommande OK de votre télécommande.

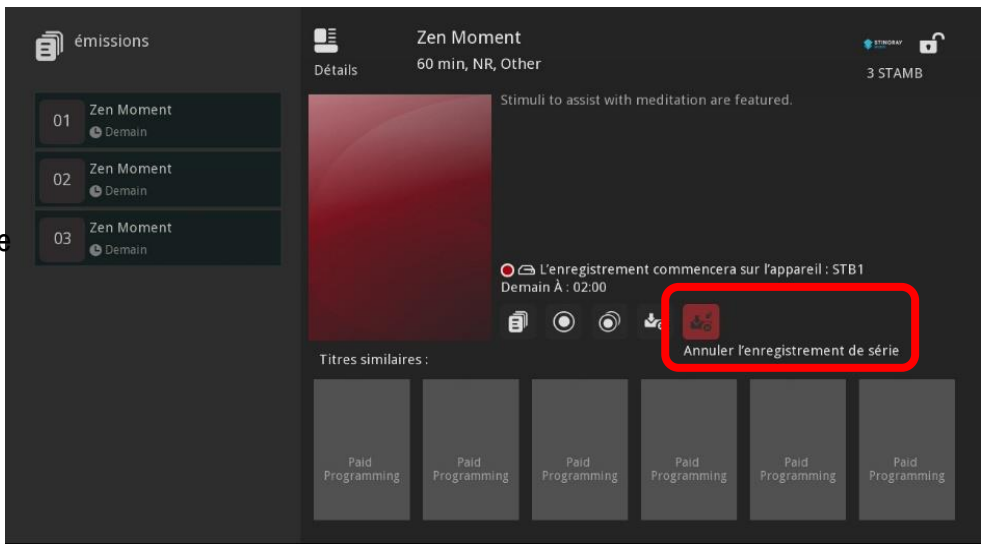

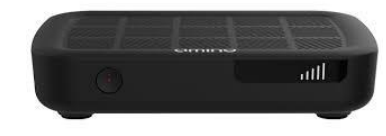

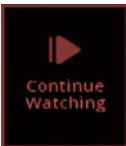

### Utilisation de COV TV:

F- Gestion des enregistrements : (suite)

#### F-6 Pour annuler un enregistrement : (suite)

La programmation de l'enregistrement est supprimée et elle ne s'affiche plus dans la catégorie Enregistrements dans le menu principal.

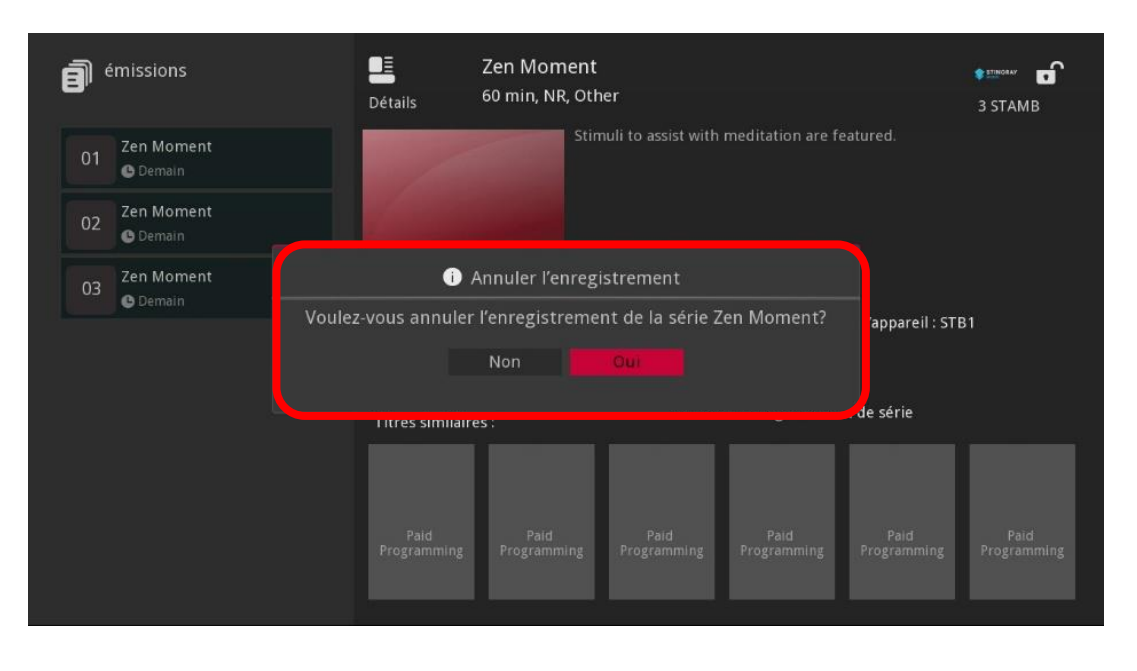

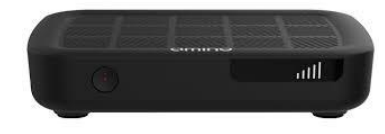

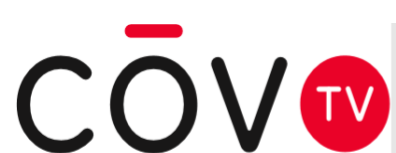

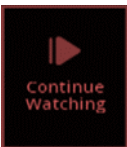

### Utilisation de COV TV:

F- Gestion des enregistrements : (suite)

#### F-7 Pour visionner un enregistrement :

- Dans le menu, utilisez les flèches de votre télécommande pour sélectionner l'option Enregistrements, puis appuyez sur la flèche pour accéder à l'écran des enregistrements.
- Avec les flèches de votre télécommande, sélectionnez l'enregistrement à visionner et appuyez sur OK
- pour ouvrir son écran de détails.
- Sélectionnez l'icône a l'écran et appuyez sur le bouton K de la télécommande.
  - L'émission ou le film commence à jouer en plein écran.

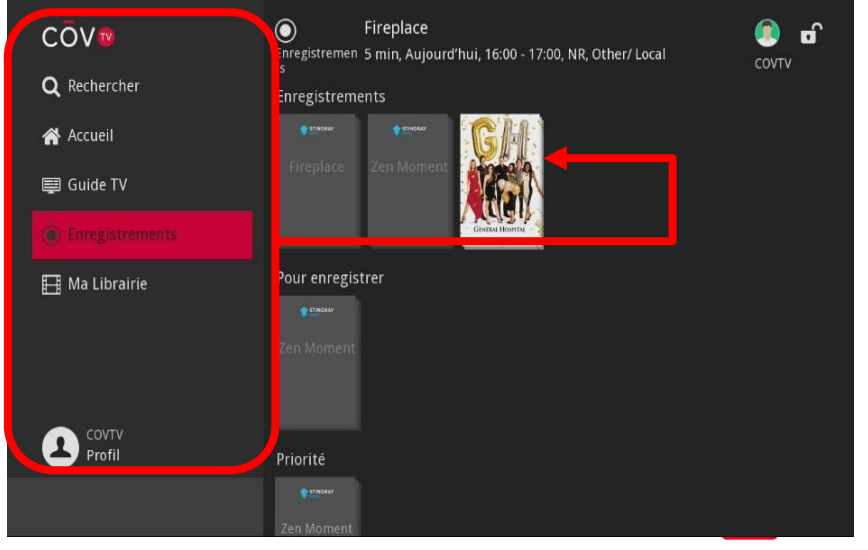

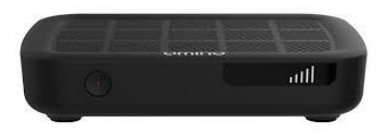

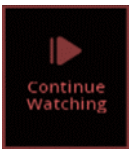

### Utilisation de COV TV:

- F- Gestion des enregistrements : (suite)
  - F-7 Pour visionner un enregistrement : (suite)

Vous pouvez utiliser les boutons de votre télécommande pour contrôler le visionnement :

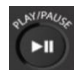

Mettre sur pause et reprendre le visionnement

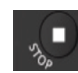

Arrêter le visionnement (quand vous arrêtez un enregistrement, vous retournez à l'écran de détails de l'enregistrement)

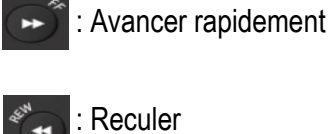

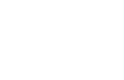

SKIP

Reculer de 30 secondes 3

: Avancer de 30 secondes

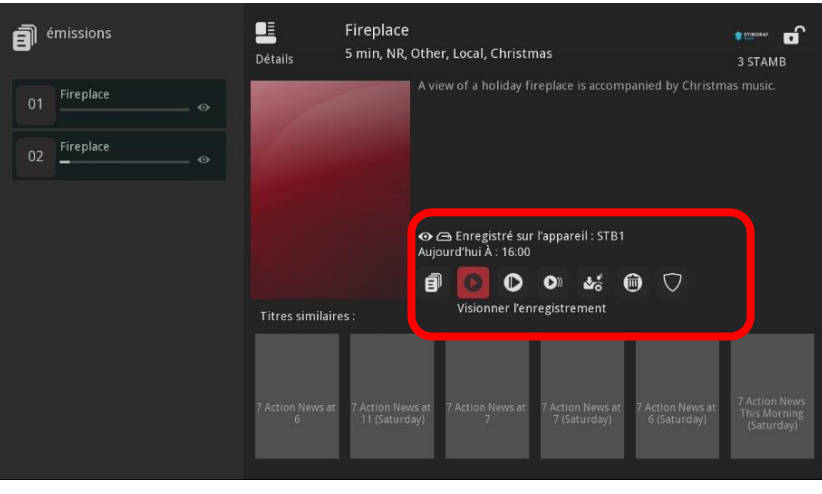

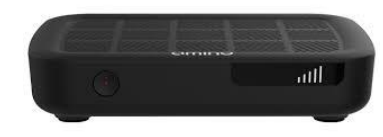

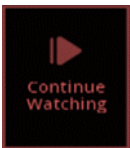

### Utilisation de COV TV:

F- Gestion des enregistrements : (suite)

F-8 Pour supprimer un enregistrement :

Vous pouvez supprimer un enregistrement qui a été complété, par exemple, une fois que vous l'ayez visionné.

□ Dans le menu, utilisez les flèches 🚺 🚺 de votre télécommande pour sélectionner l'option Enregistrements, puis appuyez sur la flèche 💽 pour accéder à l'écran des enregistrements.

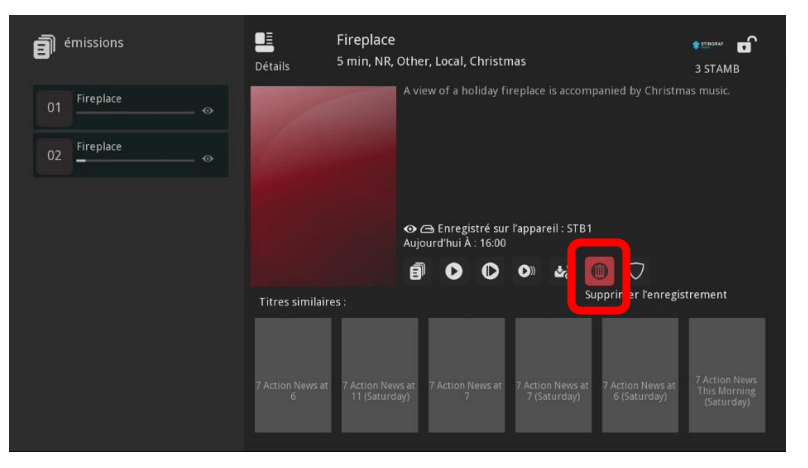

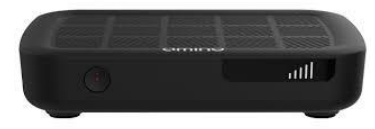

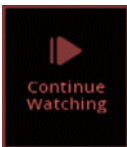

### Utilisation de COV TV:

F- Gestion des enregistrements : (suite)

F-8 Pour supprimer un enregistrement : (suite)

Sélectionnez 💽 à l'écran et appuyez sur le bouton OK

Dans la boîte de confirmation qui s'affiche, utilisez les flèches et appuyez sur le bouton OK de votre télécommande.

L'enregistrement est supprimé et disparaît de la catégorie enregistrement de l'écran du menu principale.

#### de votre télécommande. de la télécommande pour choisir émissions E Fireplace 5 min, NR, Other, Local, Christmas Détails Fireplace i) Supprimer l'enregistrement

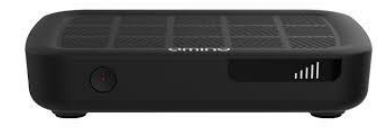

**3 STAMB** 

 $\Box$ 

mer l'enregistrement

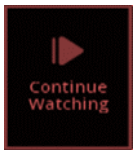

## **Télévision** Utilisation de CŌV TV:

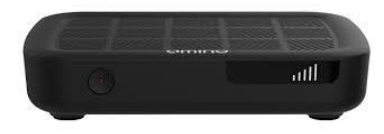

G- Rappel et changement de chaîne automatique:

Les fonctions de rappel et de syntonisation de chaîne automatique vous permettent de ne jamais manquer une émission ou un film que vous avez envie de voir, même si vous êtes en train de regarder autre chose.

**Si vous programmez un rappel** sur une émission ou un film, vous recevrez une notification lorsque l'émission ou le film sera sur le point de commencer.

**Si vous programmez un changement de chaîne automatique** sur une émission ou un film, votre CŌV TV syntonisera automatiquement la chaîne sur laquelle est diffusé l'émission ou le film dès qu'il commencera.

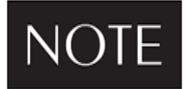

Les rappels et les changements de chaînes automatiques ne s'appliquent qu'au décodeur numérique à partir duquel ils ont été programmés.

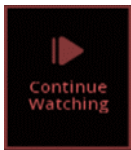

### Utilisation de COV TV:

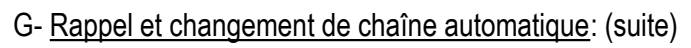

Pour programmer un rappel ou un changement de chaîne :

Dans le guide TV, utilisez les flèches 

 Image: Section de la télécommande pour sélectionner une émission ou un film à venir et appuyez sur 

Dans l'écran de détails qui s'affiche, sélectionnez l'icône de rappel ou l'icône de changement de chaîne automatique

NOTE

Pour annuler un rappel ou un changement de chaîne automatique, dans l'écran de détails du contenu, Selectionner l'icône

Appuyez sur le bouton Exit de votre télécommande.

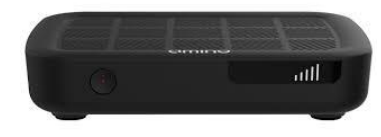

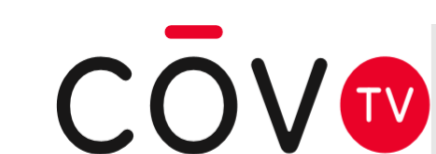

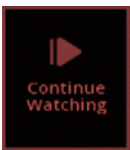

### Utilisation de COV TV:

G- Rappel et changement de chaîne automatique: (suite)

L'icône de rappel 🔯 ou de changement de chaine automatique 🚁 s'affiche sur l'inscription du programme dans le guide.

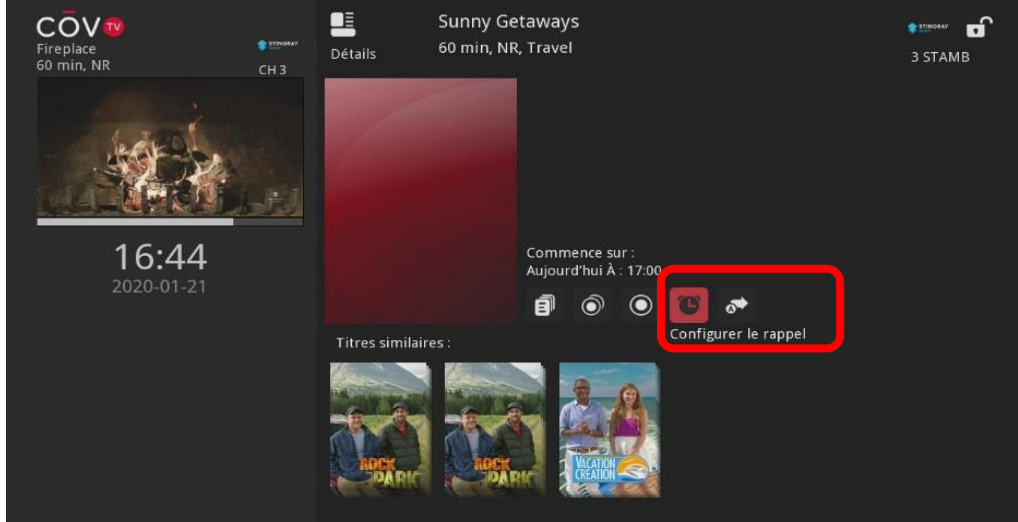

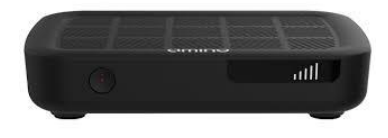

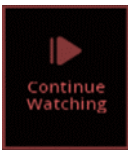

### Utilisation de COV TV:

- G- Rappel et changement de chaîne automatique: (suite)
- Quand l'émission ou le film commence :
- Si vous avez programmé un rappel, une notification s'affiche sur votre écran de télévision. Avec les flèches de la télécommande, sélectionnez syntomer, puis appuyez sur OK pour regarder cette émission ou ce film.

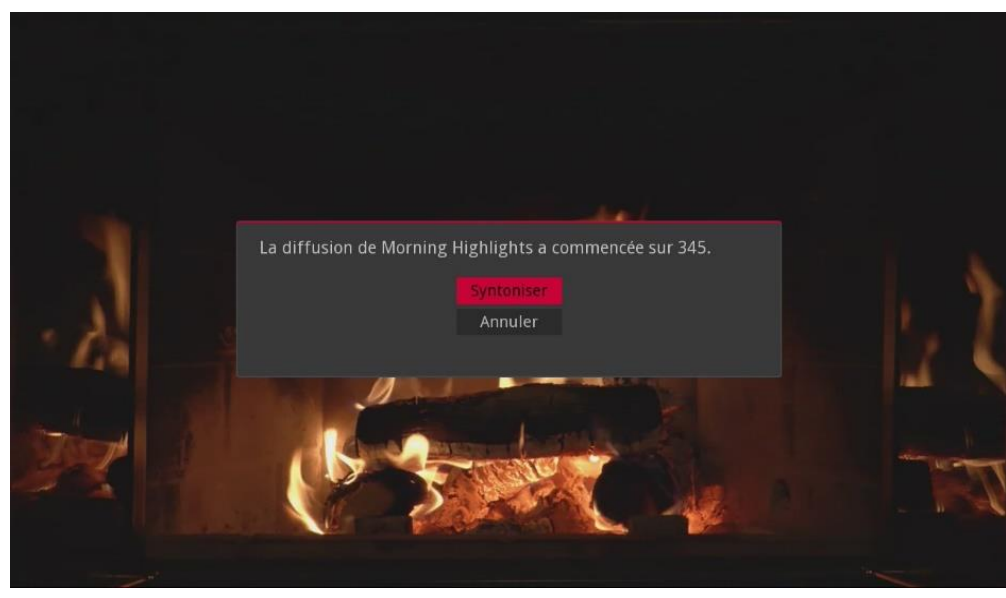

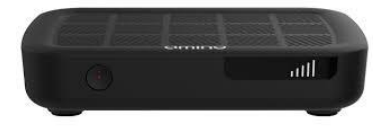

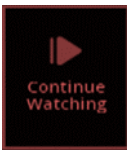

## **Télévision** Utilisation de CŌV TV:

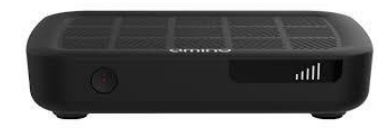

- G- Rappel et changement de chaîne automatique: (suite)
- Quand l'émission ou le film commence : (suite)
- □ Si vous avez programmé un changement de chaîne automatique pour une émission ou un film, votre téléviseur syntonisera automatiquement la chaîne sur laquelle est diffusé cette émission ou ce film.

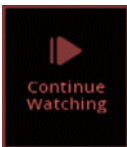

### Utilisation de COV TV:

#### H- Chaînes favorites:

Les listes de chaînes favorites permettent de regrouper vos chaînes préférées selon différentes catégories (ex. chaînes de sports). Vous pouvez ensuite sélectionner une liste de chaînes favorites pour que le guide télé affiche uniquement le contenu proposé par ces chaînes.

V

de la télécommande pour naviguer jusqu'à la catégorie favoris

Par défaut, la catégorie favoris comprend quatre listes : Tout, Abonné, HD et Favoris.

#### H-1- Créer une liste des chaînes favorites :

Pour créer une liste de chaînes favorites :

1. Dans l'écran d'accueil, utilisez les flèches

et appuyez sur OK

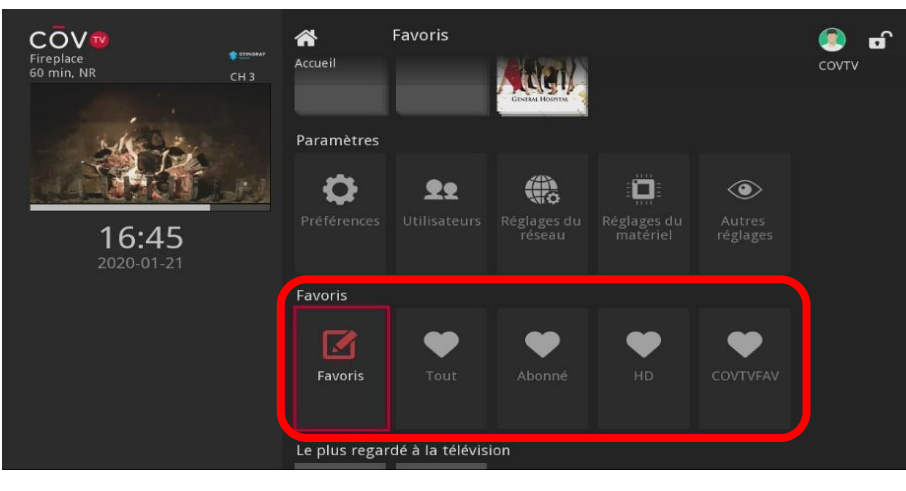

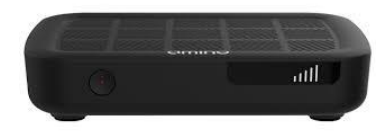

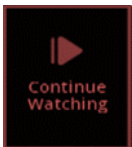

### Utilisation de COV TV:

H-1- Créer une liste de chaînes favorites : (suite)

2. Dans la boîte qui s'affiche, utilisez les flèches 🔼 🔽 de la télécommande pour sélectionner l'option créer et appuyez sur OK

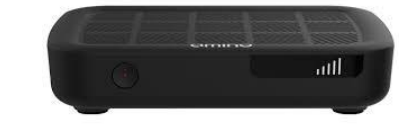

COV Favoris R **D** Accueil COVTV 60 min, NR Que souhaitez-vous faire des favoris ۲ 16:45 Favoris Le plus regardé à la télévision

L'écran favoris s'affiche .

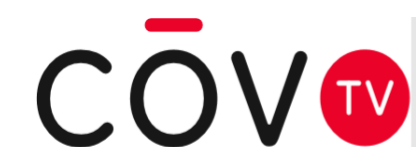

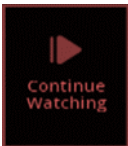

### Utilisation de COV TV:

#### H-1- Créer une liste de chaînes favorites : (suite)

- 3. La nouvelle liste se fait attribuer un nom par défaut. Pour renommer votre liste, utilisez les flèches de la télécommande pour naviguer jusqu'au champ de texte, puis appuyez sur **OK** pour ouvrir le pavé alphanumérique virtuel et entrez un nouveau nom.
- 4. Pour chaque chaîne à ajouter, utilisez les flèches 🚺 🚺 de la télécommande pour sélectionner une chaîne dans la liste, puis appuyez sur 🔍 , l'icône 💟 s'affiche à côté de la chaîne sélectionnée.

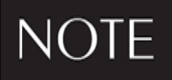

Pour retirer une chaîne de la liste, sélectionnez-la et appuyez sur le bouton OK de votre télécommande

5. Lorsque vous avez terminé, utilisez la flèche de droite de la télécommande pour sélectionner Mettre à jour et appuyez sur le bouton **OK** de la télécommande.

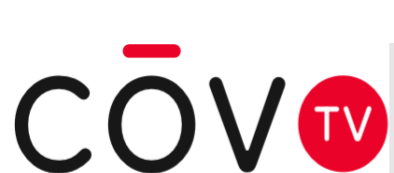

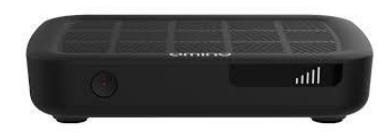

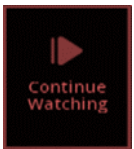

#### Utilisation de COV TV:

#### H-1- Créer une liste de chaînes favorites : (suite)

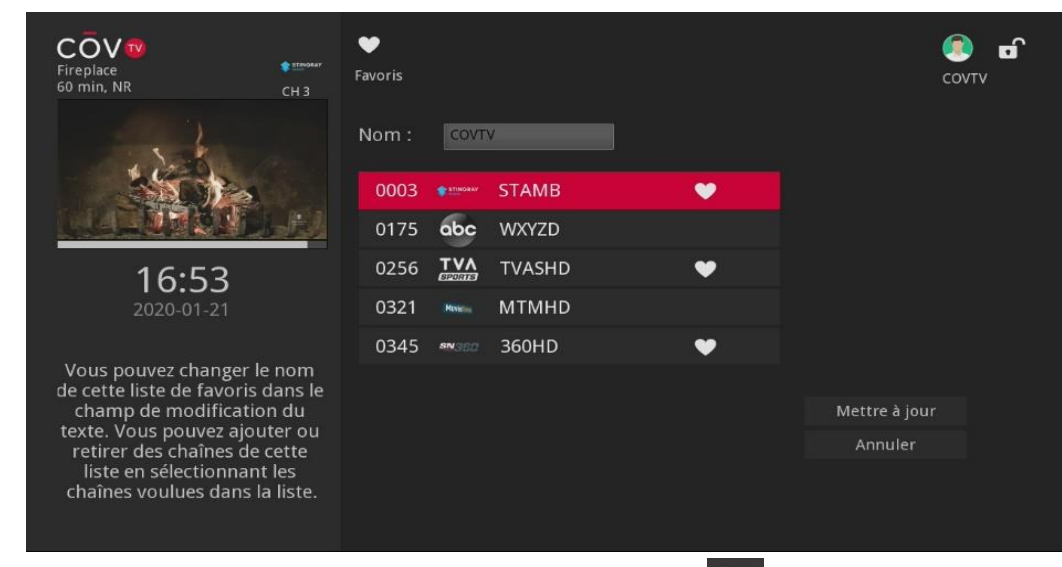

Dans la boîte de confirmation qui s'affiche, appuyez sur le bouton OK de la télécommande. Votre nouvelle liste de chaînes favorites s'ajoute à la catégorie favoris.

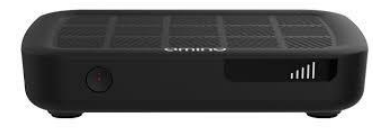

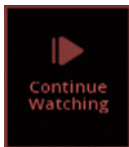

### Utilisation de COV TV:

#### H-2- Modifier une liste de chaînes favorites :

- 1. Dans l'écran d'accueil, utilisez les flèches ✓ ► ▲ favoris et appuyez sur OK
- Dans la boîte qui s'affiche, utilisez les flèches
   et appuyez sur

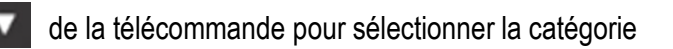

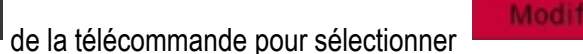

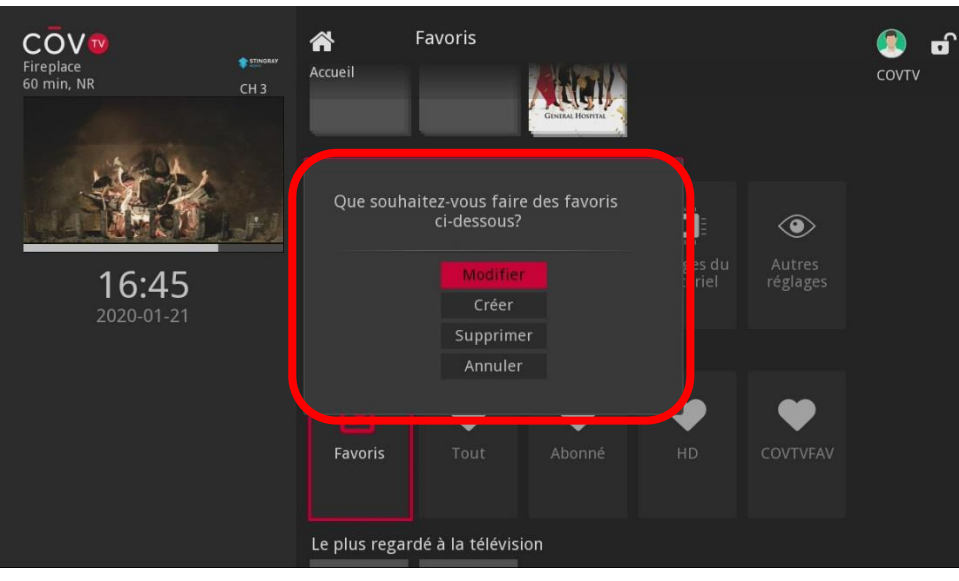

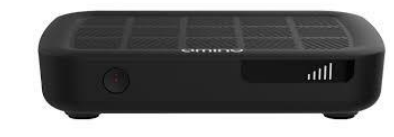

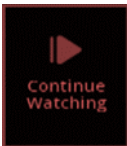

### Utilisation de COV TV:

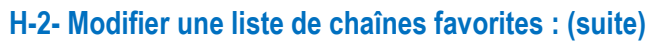

- Dans la boîte favoris qui s'affiche, utilisez les flèches pour sélectionnez la chaîne à modifier, puis sélectionnez or à l'écran et appuyez sur le bouton or de la télécommande.
- 4. Au besoin, modifiez le nom et les chaînes de la liste.
- 5. Lorsque vous avez terminé, avec les flèches de la télécommande.
  - Favoris

    Courie

    Accueil

    Favoris

    Courie

    Favoris

    Selectionnez le favoris

    Selectionnez le favoris

    Courie

    Favoris

    Selectionnez le favoris

    Courie

    Favoris

    Selectionnez le favoris :

    Courie

    Favoris

    Selectionnez le favoris :

    Courie

    Favoris

    Selectionnez le favoris :

    Courie

    Favoris

    Selectionnez le favoris :

    Courie

    Favoris

    Selectionnez le favoris :

    Courie

    Favoris

    Selectionnez le favoris :

    Courie

    Favoris

    Selectionnez le favoris :

    Courie

    Favoris

    Selectionnez le favoris :

    Courie

    Favoris

    Selectionnez le favoris :

    Courie

    Favoris

    Selectionnez le favoris :

    Courie

    Selectionnez le favoris :

    Courie

    Selectionnez le favoris :

    Courie

    Sele

de la télécommande, sélectionnez

Mettre à jour

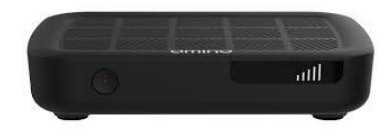

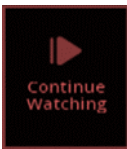

### Utilisation de COV TV:

I - Supprimer une liste de chaînes favorites :

Pour supprimer une liste de chaînes favorites :

- 1. Sur l'écran d'accueil, utilisez les flèches et appuyez sur **OK**
- Dans la boite qui s'affiche, avec les flèches de la télécommande, sélectionnez appuyez sur OK de la télécommande.

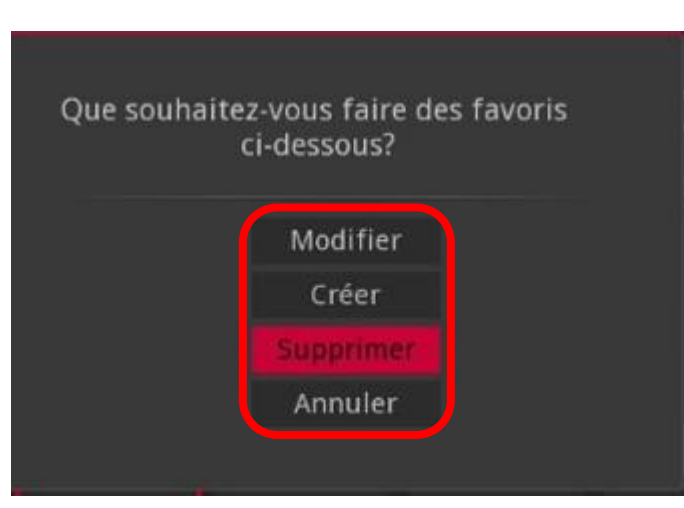

•

de la télécommande pour aller à la catégorie favoris

et

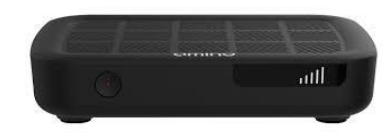

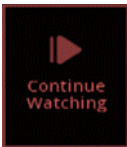

### Utilisation de COV TV:

- I Supprimer une liste de chaînes favorites : (suite)
  - 3. Dans la boîte qui s'affiche, avec les flèches de la télécommande, sélectionnez sur **OK** pour supprimer la liste.

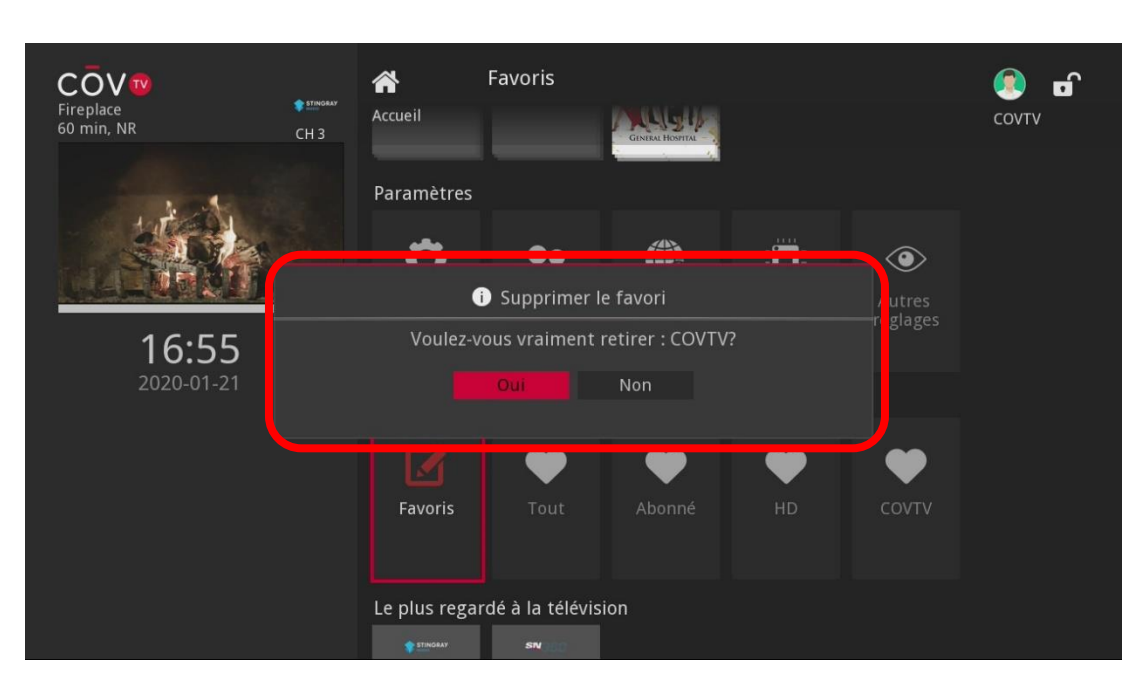

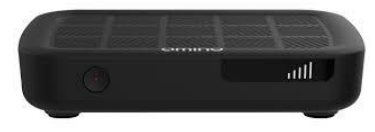

et appuyez

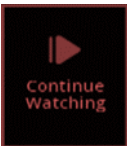

### Utilisation de COV TV:

J – Blocage des chaînes TV :

La fonctionnalité de blocage de chaînes vous permet de bloquer les chaînes que vous ne voulez pas voir affichées dans le guide TV.

#### J-1 Activer le blocage de chaînes

- 1. Dans le menu, utilisez les flèches **E b b b b b b c** de la télécommande pour sélectionner "Profil", puis "Préférences".
- Avec les boutons de 0 à 9 de votre télécommande, entrez le NIP de l'utilisateur principal (1234 par défaut) et appuyez sur OK
   L'écran "Préférences" s'affiche.

| Fireplace<br>60 min, NR<br>CH 3 | Profil<br>Profil                                                                                                    | Показание и показание и по |
|---------------------------------|----------------------------------------------------------------------------------------------------|----------------------------------------------------------------------------------------------------|
|                                 | O     D     Image: Second second sec |                                                                                                    |
| <b>16:37</b><br>2020-01-21      | Veuillez entrer votre NIP pour y accèder                                                                                                    |                                                                                                    |
|                                 |                                                                                                    |                                                                                                    |
|                                 |                                                                                                    |                                                                                                    |

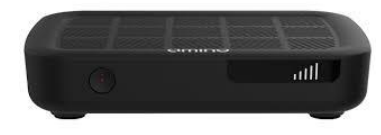

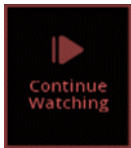

### Utilisation de COV TV:

- J Blocage des chaînes TV :
- J-1 Activer le blocage de chaînes (suite)
- Utilisez les flèches de la télécommande pour naviguer jusqu'à la case "Blocage de 3. chaînes", puis appuyez sur OK pour la cocher. à droite et appuvez sur ok pour ouvrir l'écran "Blocage de chaînes"
- 4. Sélectionnez le bouton

| ez le Douton Modifier        | , a dioite, et appuyez sui or pour ouvin recrait Biocage de cha                                                           |
|------------------------------|----------------------------------------------------------------------------------------------------|
| Stingray Eclectic Electronic | Préférences                                                                                                    |
| 1440 min, NR CH 911          | Réglages       Partager les location     Blocage de chaînes     Modifier       Ouverture de session     Contrôle parental |
| <b>09:05</b>                 | Thème French - CovTV8.0                                                                                                   |
| 2020-02-25                   | Alerte de syntonisation O secondes                                                                                        |
|                              | Délai d'inactivité en veill 4 heures<br>Soumettre Annuler                                                                 |

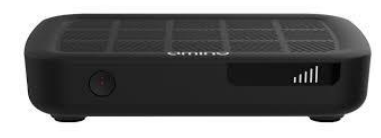

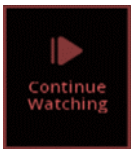

### Utilisation de COV TV:

J – Blocage des chaînes TV :

#### J-1 Activer le blocage de chaînes (suite)

5. Pour chaque chaîne à bloquer, sélectionnez une chaîne avec les flèches 🔼 🔽 de la télécommande, puis appuyez sur OK

L'icône a côté de chaque chaîne sélectionnée montre maintenant un cadenas verrouillé pour indiquer que la chaînes est bloquée.

6. Lorsque vous avez terminé, utilisez la flèche la télécommande pour sélectionner Mettre à jour puis appuyez sur le bouton OK

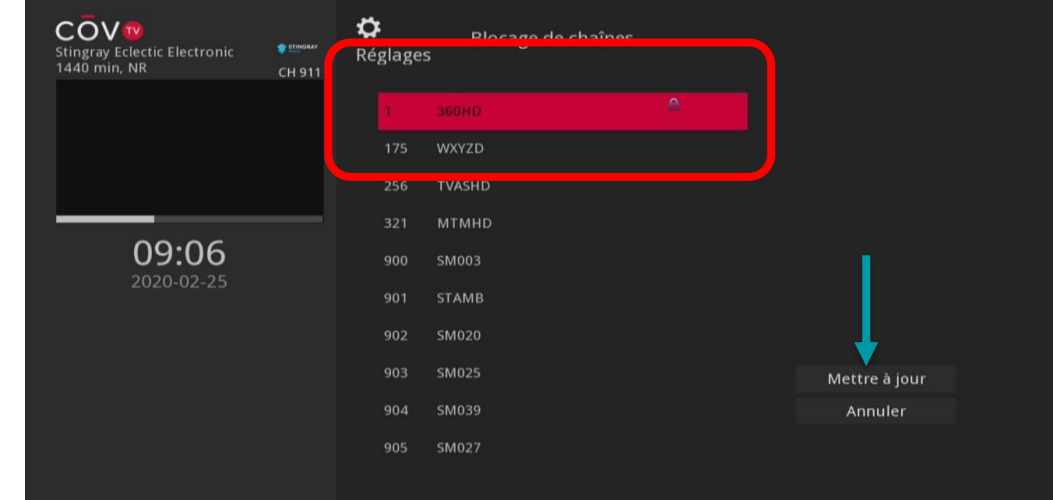

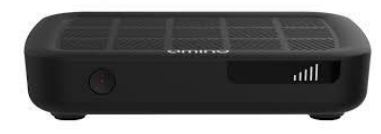

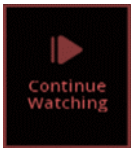

### Utilisation de COV TV:

J – Blocage des chaînes TV :

#### J-1 Activer le blocage de chaînes (suite)

7. Dans l'écran Réglages, sélectionnez **Soumettre** et appuyez sur **OK** 

| Stingray Eclectic Electronic<br>1440 min, NR | Préférences     Réglages     CH 911     Partager les locations de choînes Modifier |
|----------------------------------------------|------------------------------------------------------------------------------------|
|                                              | Ouverture de session<br>requise                                                    |
|                                              | Réglages                                                                           |
| <b>09:06</b><br>2020-02-25                   | Réglages mis à jour avec succès.                                                   |
|                                              | NATAL ATTERATIONAL AND AND ATTERATIONAL AND AND AND AND AND AND AND AND AND AND    |
| -                                            | Soumettre Annuler                                                                  |

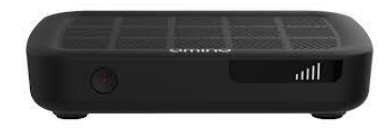

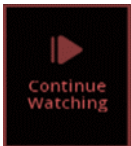

### Utilisation de COV TV:

J – Blocage des chaînes TV :

#### J-1 Activer le blocage de chaînes (suite)

Les chaînes bloquées ne sont plus affichées dans le guide TV.

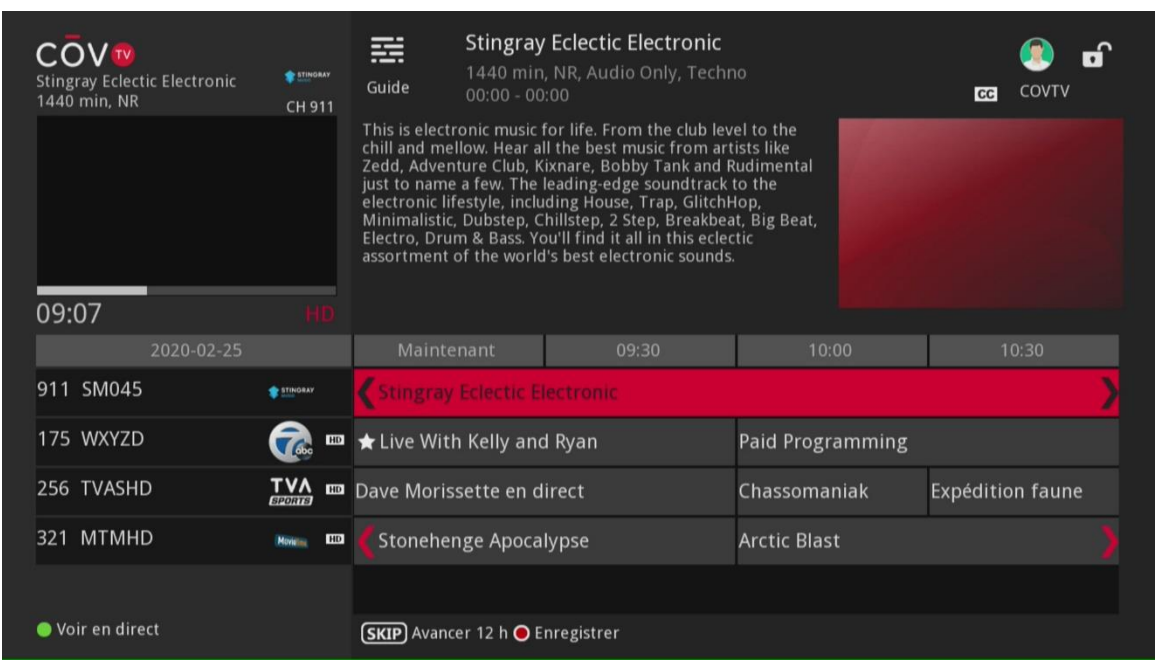

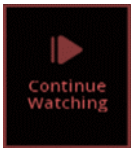

### Utilisation de COV TV:

J – Blocage des chaînes TV :

#### J-2 Désactiver le blocage de chaînes

1. Dans le menu, utilisez les flèches 🚺 🔛 🎑 de la télécommande pour sélectionner "Profil", puis "Préférences".

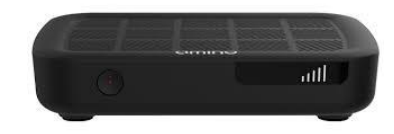

 Avec les boutons de 0 à 9 de votre télécommande, entrez le NIP de l'utilisateur principal (1234 par défaut) et puis appuyez sur OK . L'écran Préférences s'affiche.

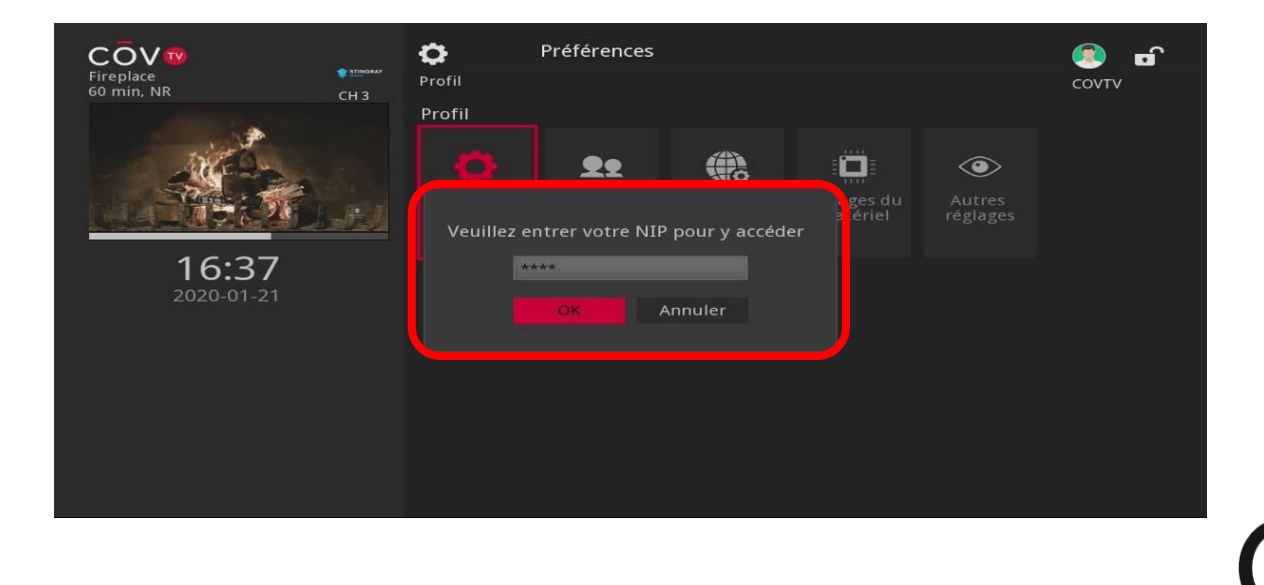

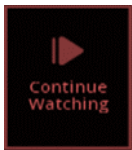

3.

## Télévision

### Utilisation de COV TV:

- J Blocage des chaînes TV :
- J-2 Désactiver le blocage de chaînes (suite)

| Itilisez le<br>ouis app | es flèches <b>с раз</b> ичествия<br>uyez sur <mark>ок</mark> |                             | de la télécommar                                          | nde pour naviguer      | jusqu'à la case | Modifier |
|-------------------------|--------------------------------------------------------------|-----------------------------|-----------------------------------------------------------|------------------------|-----------------|----------|
|                         | Stingray Eclectic Electronic 1440 min, NR                    | 🛊 <u>ати</u> овау<br>СН 911 | Préférences<br>Réglages                                   |                        |                 |          |
|                         |                                                              |                             | Partager les locations<br>Ouverture de session<br>requise | Blocage de chaînes     | Modifier        |          |
|                         | 09:05                                                        |                             | Thème                                                     | French - CovTV8.0      |                 |          |
|                         | 2020-02-23                                                   |                             | Alerte de syntonisation<br>Délai d'inactivité en veill    | 0 secondes<br>4 heures |                 |          |
|                         |                                                              |                             | Soumettre Ani                                             | nuler                  |                 |          |

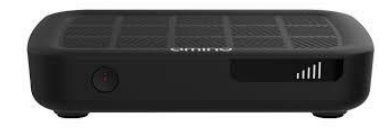

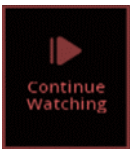

### Utilisation de COV TV:

J – Blocage des chaînes TV :

#### J-2 Désactiver le blocage de chaînes (suite)

- 4. Pour chaque chaîne à débloquer, sélectionnez une chaîne avec les flèches de la télécommande, puis appuyez sur ok
   L'icône à côté de chaque chaîne sélectionnée disparaît pour vous indiquer que la chaîne n'est bloquée.
- 5. Lorsque vous avez terminé, utilisez la flèche 🕨 de la télécommande pour sélectionner Mettre à jour puis appuyez sur le bouton OK

| Stingray Eclectic Electronic | etinoray<br>CH 911 | Blocage de chaînes<br>Réglages |               |
|------------------------------|--------------------|--------------------------------|---------------|
|                              |                    | 1 360HD                        |               |
|                              |                    | 175 WXYZD                      |               |
|                              |                    | 256 TVASHD                     |               |
|                              |                    | 321 MTMHD                      |               |
| 09:06                        |                    | 900 SM003                      |               |
| 2020-02-25                   |                    | 901 STAMB                      |               |
|                              |                    | 902 SM020                      | ✓             |
|                              |                    | 903 SM025                      | Mettre à jour |
|                              |                    | 904 SM039                      | Annuler       |
|                              |                    | 905 SM027                      |               |

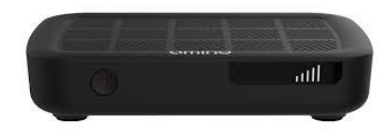

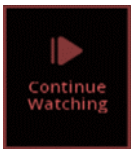

### Utilisation de COV TV:

J – Blocage des chaînes TV :

#### J-2 Désactiver le blocage de chaînes (suite)

6. Dans l'écran Réglages, sélectionnez Soumettre

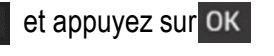

| COV<br>Stingray Eclectic Electronic<br>1440 min, NR |                                                           |                                                  |
|-----------------------------------------------------|-----------------------------------------------------------|--------------------------------------------------|
|                                                     | Partager les locations<br>Ouverture de session<br>requise | Blocage de chaînes Modifier<br>Contrôle parental |
|                                                     | <ol> <li>Réglages</li> </ol>                              |                                                  |
| <b>09:06</b><br>2020-02-25                          | Réglages mis à jour avec                                  | c succès.                                        |
|                                                     |                                                           |                                                  |
|                                                     | Soumettre Annule                                          | r                                                |

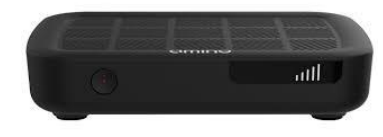

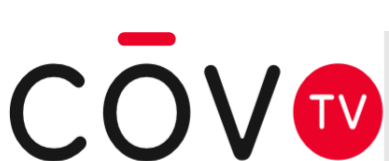

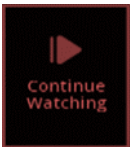

### Utilisation de COV TV:

J – Blocage des chaînes TV :

#### J-2 Désactiver le blocage de chaînes (suite)

Les chaînes que vous avez débloquées s'affichent maintenant dans le guide TV.

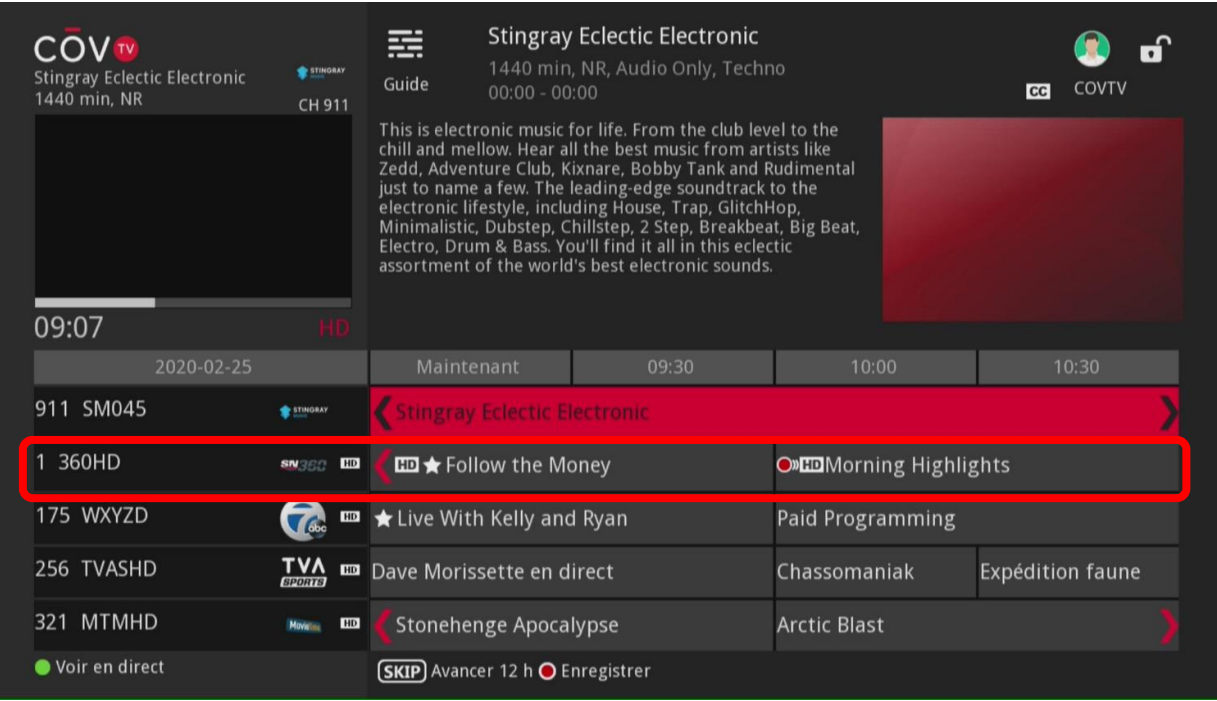

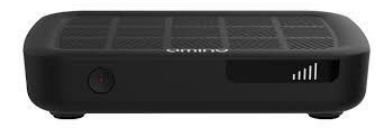

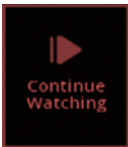

### Utilisation de COV TV:

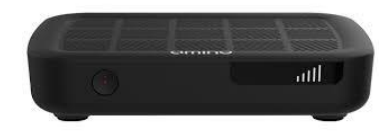

#### K – Le contrôle parentale:

La fonctionnalité de contrôle parental bloque l'accès à certains contenus selon leur catégorie (voir les tableaux de classement pour connaitre les différentes catégories).

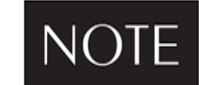

CŌVTV utilise le système américain de classement des émissions de télévision et des films.

Le contenu bloqué par le contrôle parental ne s'affiche pas dans le guide, dans les bandes de catégories, les recommandations ou les résultats de recherche et il ne peut pas être visualisé.

Lorsque le contrôle parental est activé, les chaînes classées adultes par le fournisseur de service n'apparaissent pas non plus dans le guide TV ni quand vous parcourez les chaînes en mode plein écran.

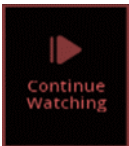

### Utilisation de COV TV:

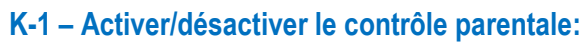

Avant de pouvoir verrouiller ou déverrouiller du contenu, vous devez d'abord activer le contrôle parental dans les paramètres de votre compte.

Pour activer le contrôle parental :

- 1. Dans l'écran d'accueil, utilisez les flèches **Préférences** ', puis appuyez sur le boutor **OK**.
- 2. Avec les boutons de **0** à **9** de votre télécommande, entrez votre NIP (1234 par défaut) et appuyez sur le bouton OK l'écran " **Préférences** " s'affiche.

0 Préférences COV **b** 60 min. NF Profil  $\langle \mathbf{O} \rangle$ ຕ Veuillez entrer votre NIP pour y accéder 16:37 Annuler

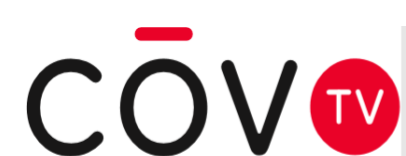

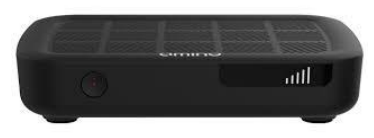
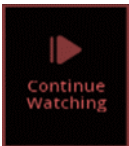

### Utilisation de COV TV:

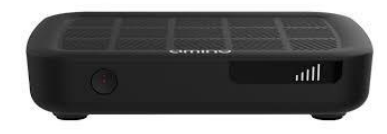

- K-1 Activer/désactiver le contrôle parentale: (suite)
- 3. Utilisez les flèches appuyez sur OK pour le sélectionner. COVIENTIAL de la télécommande pour naviguer jusqu'à la case "Contrôle parental" et contrôle parental" et covier de la télécommande pour naviguer jusqu'à la case "Contrôle parental" et covier de la télécommande pour naviguer jusqu'à la case "Contrôle parental" et covier de la télécommande pour naviguer jusqu'à la case "Contrôle parental" et covier de la télécommande pour naviguer jusqu'à la case "Contrôle parental" et covier de la télécommande pour naviguer jusqu'à la case "Contrôle parental" et covier de la télécommande pour naviguer jusqu'à la case "Contrôle parental" et covier de la télécommande pour naviguer jusqu'à la case "Contrôle parental" et covier de la télécommande pour naviguer jusqu'à la case "Contrôle parental" et covier de la télécommande pour naviguer jusqu'à la case "Contrôle parental" et covier de session covier de la télécommande pour naviguer jusqu'à la case "Contrôle parental" et covier de session covier de session covier de la télécommande pour naviguer jusqu'à la case "Contrôle parental" et covier de session covier de session covier de session covier de la télécommande pour naviguer jusqu'à la case "Contrôle parental" et covier de session covier de session covier de session covier de la télécommande pour naviguer de session covier de session covier de session co

08:57

4. Sélectionnez le bouton "Soumettre" et appuyez sur OK

|                                 |                    | сō       | V |
|---------------------------------|--------------------|----------|---|
| Soumettre Ar                    | nnuler             |          |   |
| Délai d'inactivité en veill     | 4 heures           |          |   |
| Alerte de suntonisation         | 0 secondes         |          |   |
| Thème                           | French - CovTV8.0  |          |   |
| Ouverture de session<br>requise | Contrôle parental  |          |   |
| Partager les locations          | Blocage de chaînes | Modifier |   |

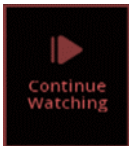

## Utilisation de COV TV:

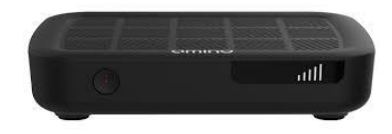

#### K-1 – Activer/désactiver le contrôle parentale: (suite)

L'icône en haut à droite de l'écran montre maintenant un cadenas verrouillé pour indiquer que le contrôle parental est active.

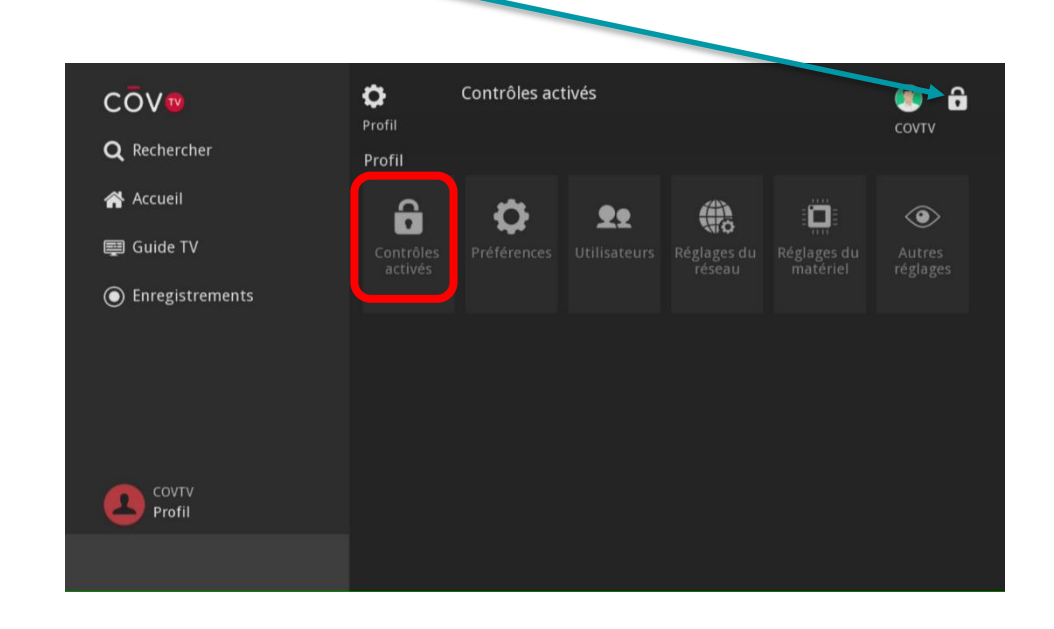

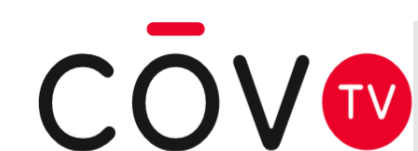

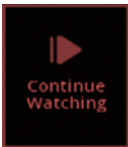

### Utilisation de COV TV:

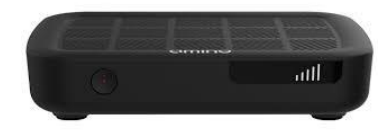

#### K-1 – Activer/désactiver le contrôle parentale: (suite)

Dans le guide, les informations des émissions ou des films bloqués sont remplacées par la mention **Bloqué**.

| COV<br>Stingray Eclectic Electronic<br>1440 min, NR | <b>∲</b> зтловау<br>СН 911 | Bloqué<br>60 min, TV<br>Guide 09:00 - 10       | VPG<br>:00                  |                    | 🤵 (<br>σ covtv | 6 |
|-----------------------------------------------------|----------------------------|------------------------------------------------|-----------------------------|--------------------|----------------|---|
| 09.03                                               | Tout                       | Ce film a ete bloque par<br>son contenu.       | Futilisateur principal en r | aison de           | ô              |   |
| 2020-02-12                                          |                            | Maintenant                                     | 09:30                       | 10:00              | 10:30          |   |
| 1 360HD                                             | 8N360 00                   | $\ell$ 💷 $\star$ Follow the Mo                 | oney                        | BMorning Highlight |                |   |
| 175 WXYZD                                           | ••                         | 🖈 Bloqué                                       |                             | Bloqué             |                |   |
| 256 TVASHD                                          |                            | Dave Morissette en direct Motoneige.tv Ski mag |                             | Ski mag            |                |   |
| 321 MTMHD                                           | Monicipa COD               | My Boyfriends' Dogs Smart Cookies              |                             |                    |                |   |
| 900 SM003                                           | STINGRAY                   | Stingray Adult Alternative                     |                             |                    |                |   |
| Voir en direct                                      |                            | <b>SKIP</b> Avancer 12 h                       |                             |                    |                |   |

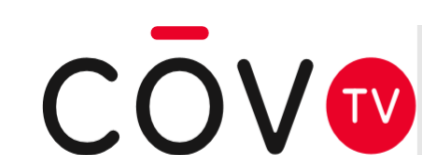

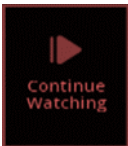

## Utilisation de COV TV:

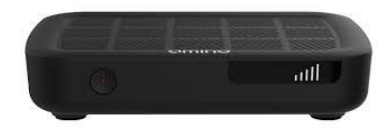

### K-2 – Déverrouiller le contrôle parentale:

Lorsque le contrôle parental est activé, le contenu réservé à certaines catégories de téléspectateurs est automatiquement bloqué.

Pour déverrouiller le contrôle parental :

- 1. Dans l'écran d'accueil, appuyez sur le bouton raccourci bleu de votre télécommande.
- 2. Dans la boîte de dialogue qui s'affiche, utilisez les boutons de **0** à **9 (1234 par défaut)** de votre télécommande pour entrer le NIP de l'utilisateur principal et appuyez sur le bouton **OK** de la télécommande.

L'icône for an haut à droite de l'écran montre maintenant un cadenas déverrouillé pour indiquer que le contrôle parental est déverrouillé.

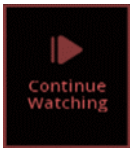

## Utilisation de COV TV:

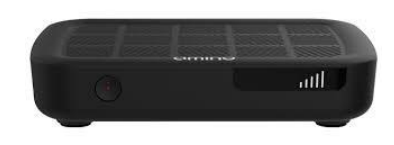

K-2 – Déverrouiller le contrôle parentale: (suite)

Le bouton "Déverrouiller les contrôles parentaux" de raccourci vers le verrouillage du contrôle parental s'affiche en bas à gauche de l'écran d'accueil .

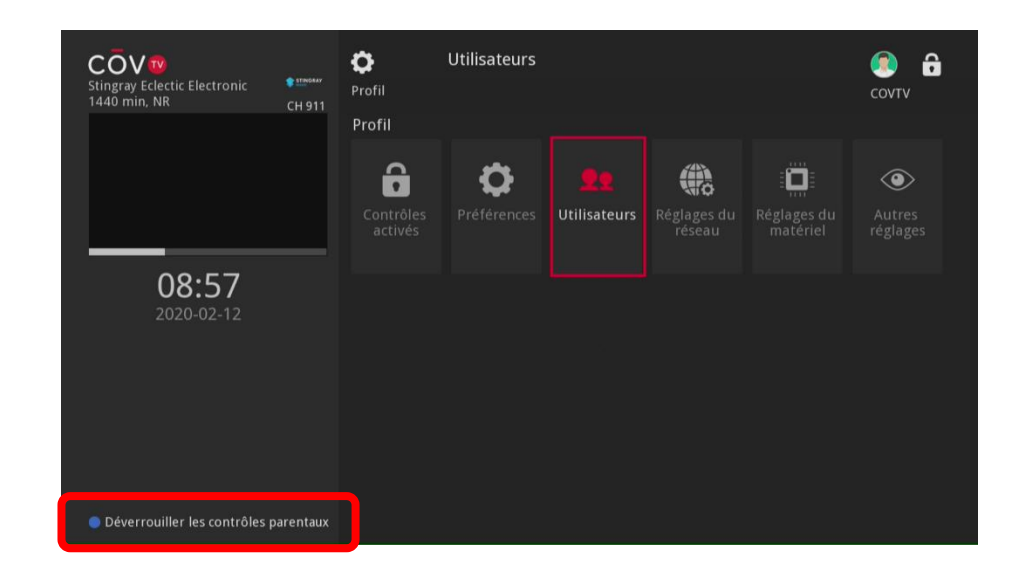

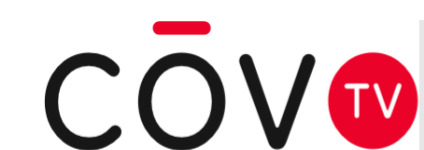

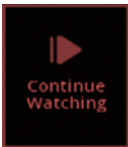

## Utilisation de COV TV:

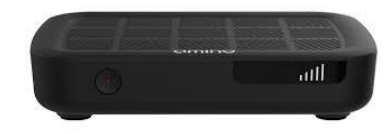

K-3 – Déverrouiller un contenu bloqué par le contrôle parentale:

Pour déverrouiller un contenu bloqué par le contrôle parental :

1. Sélectionnez le contenu bloqué dans le GUIDE TV ou en navigant avec le bouton **chaine +/-** et appuyez sur le bouton **OK** de la télécommande.

| Stingray Eclectic Electronic<br>1440 min, NR | CH 911       | Guide Bloqué<br>Guide 60 min, T<br>09:00 - 10<br>Ce film a été bloqué par<br>son contenu. | VPG<br>):00<br>r futilisateur principal en 1 | raison de           |         |
|----------------------------------------------|--------------|-------------------------------------------------------------------------------------------|----------------------------------------------|---------------------|---------|
| 09:03                                        |              |                                                                                           |                                              | 10.00               |         |
| 2020-02-12                                   |              | Maintenant                                                                                | 09:30                                        | 10:00               | 10:30   |
| 1 360HD                                      | SN360 HD     | $\mathbf{f}$ ED $\mathbf{f}$ Follow the M                                                 | oney                                         | BDMorning Highlight |         |
| 175 WXYZD                                    | 🗟 🚥          | 🖈 Bloqué                                                                                  |                                              | Bloqué              |         |
| 256 TVASHD                                   |              | Dave Morissette en direct                                                                 |                                              | Motoneige.tv        | Ski mag |
| 321 MTMHD                                    | Minister BID | 🕻 My Boyfriends' Dogs                                                                     |                                              | Smart Cookies       |         |
| 900 SM003                                    | STINGRAY     | 🕻 Stingray Adult Alte                                                                     | ernative                                     |                     |         |
| 🔵 Voir en direct                             |              | <b>SKIP</b> Avancer 12 h                                                                  |                                              |                     |         |

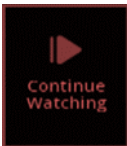

### Utilisation de COV TV:

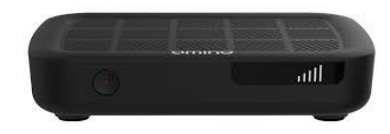

#### K-3 – Déverrouiller un contenu bloqué par le contrôle parentale: (suite)

Pour déverrouiller un contenu bloqué par le contrôle parental :

2. Dans la boîte de dialogue qui s'affiche, entrez votre NIP avec les boutons de 0 à 9 (1234 par défaut) de votre télécommande et appuyez sur **OK**.

Le contrôle parental sera déverrouillé et vous pouvez regarder ce contenu.

| Stingray Eclectic Electronic<br>1440 min, NR | 🛊 атіновалу<br>СН 911 | Guide                                 | <b>Bloqué</b><br>60 min, TVPG<br>09:00 - 10:00 |                       |         |               | CC COVTV | ô |
|----------------------------------------------|-----------------------|---------------------------------------|------------------------------------------------|-----------------------|---------|---------------|----------|---|
|                                              |                       | Ce film a été<br>son contenu<br>Entre | s bloqué par l'uti                             | lisateur principal en | aison d |               | ô        |   |
| 09:04                                        |                       |                                       |                                                |                       |         |               |          |   |
| 2020-02-12                                   |                       |                                       |                                                |                       |         | 10:00         | 10:30    |   |
| 1 360HD                                      | SN380 HD              |                                       | ОК                                             | Annuler               |         | ning Highligh | ts       |   |
| 175 WXYZD                                    | •                     | A source                              |                                                |                       |         | é             |          |   |
| 256 TVASHD                                   |                       | Dave Moris                            | sette en direc                                 | t                     | Moto    | neige.tv      | Ski mag  |   |
| 321 MTMHD                                    | Moveling COD          | 🕻 My Boyf                             | riends' Dogs                                   |                       | Smar    | t Cookies     |          |   |
| 900 SM003                                    | STINGRAY              | 🧲 Stingray                            | Adult Alterna                                  | itive                 |         |               |          |   |
| Voir en direct                               |                       | SKIP Avand                            | er 12 h                                        |                       |         |               |          |   |

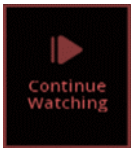

### Utilisation de COV TV:

#### K-3 – Déverrouiller un contenu bloqué par le contrôle parentale: (suite)

NOTE

Quand vous déverrouillez un contenu donné, tous les autres contenus bloqués sont aussi

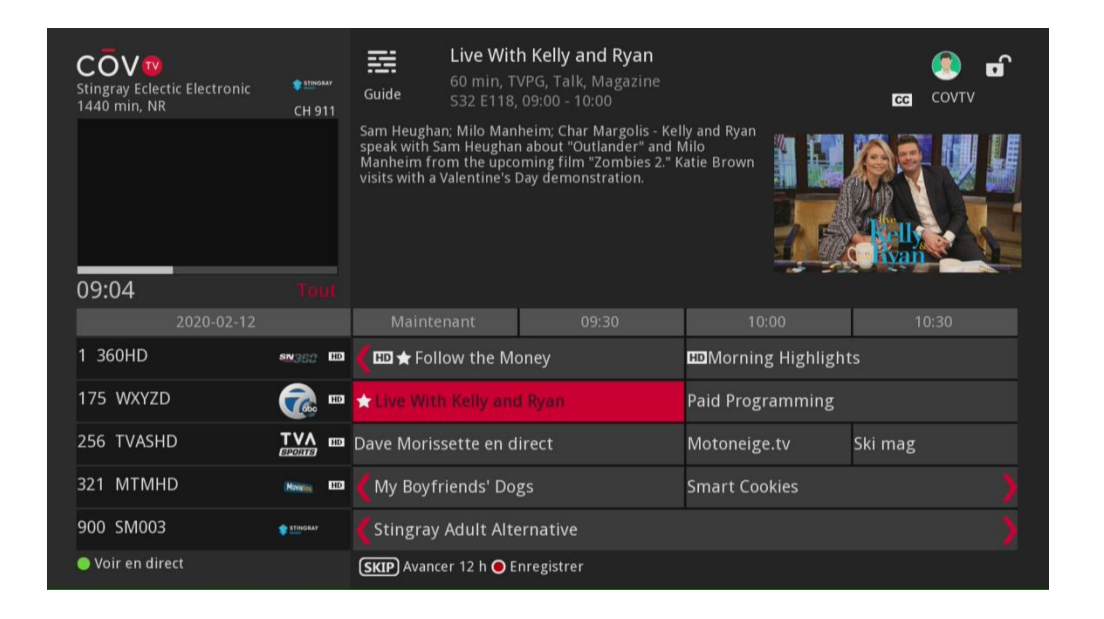

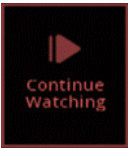

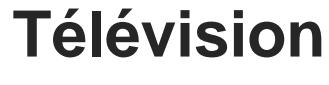

#### Tableaux de classement de maturité

### Classement des films

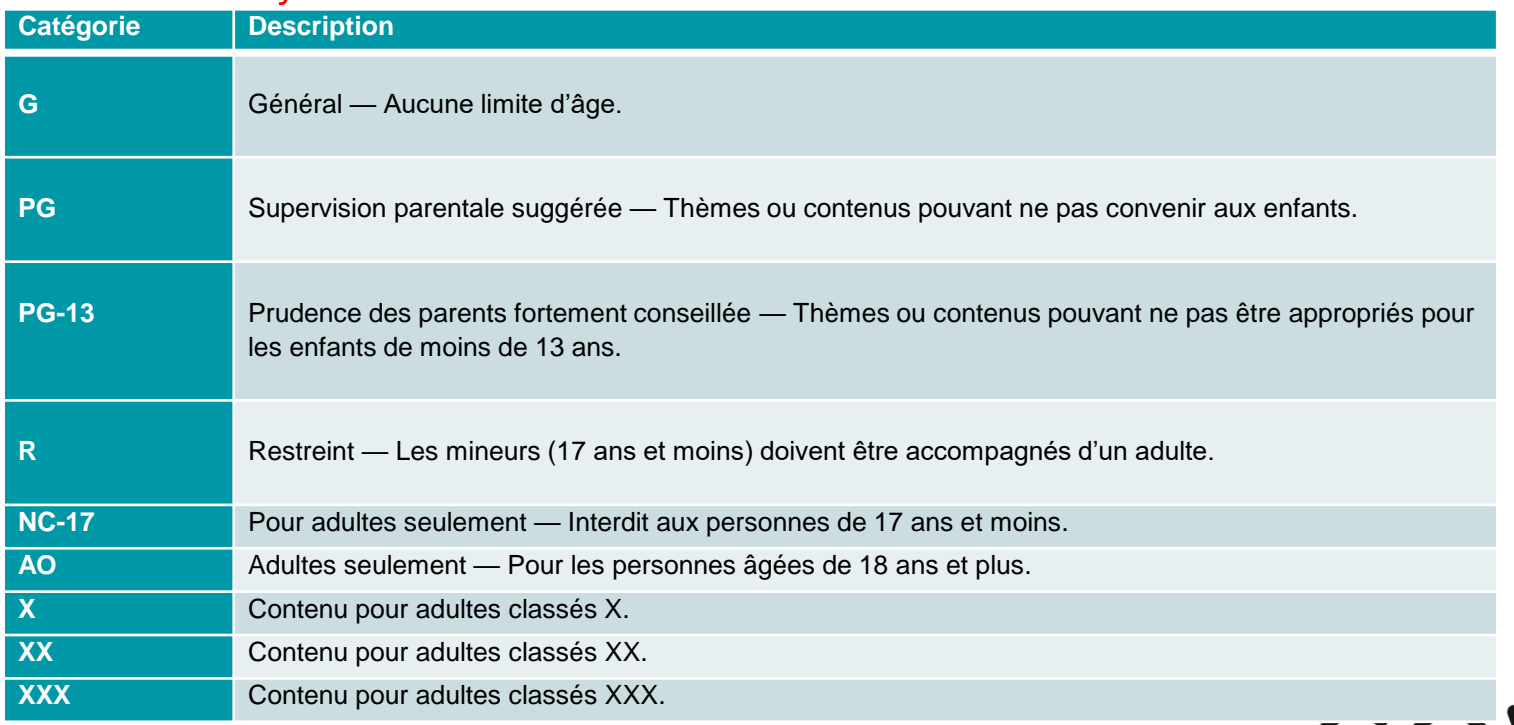

null

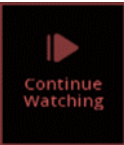

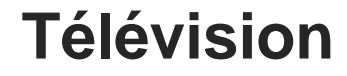

#### Tableaux de classement de maturité (suite)

#### Classement des émissions de télévision

| Catégorie | Description                                                                                                    |
|-----------|----------------------------------------------------------------------------------------------------|
| ΤV-Υ      | Émission convenant aux enfants de tout âge.                                                                                              |
| TV-Y7     | Émission convenant aux enfants de 7 ans et plus.                                                                                         |
| TV-G      | La plupart des parents jugeraient cette émission convenable pour tous les âges.                                                          |
| TV-PG     | Cette émission contient des éléments que les parents pourraient juger ne pas convenir à de jeunes enfants.                               |
| TV-14     | Cette émission contient des éléments que les parents pourraient juger ne pas convenir à des enfants de moins de 14 ans.                  |
| TV-MA     | Cette émission est spécialement destinée à un public adulte et par conséquent pourrait ne pas convenir à des enfants de moins de 18 ans. |

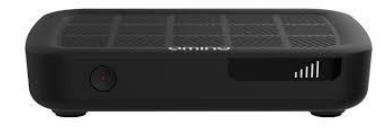

COV

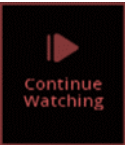

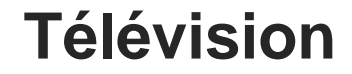

#### Tableaux de classement de maturité (suite)

#### Sous-catégories des émissions de télévision selon le type de contenu

| Catégorie                         | Description                                                                                                    |
|-----------------------------------|----------------------------------------------------------------------------------------------------|
| D – Dialogue suggestif            | Cette émission comprend des dialogues suggestifs d'un point de vue sexuel.                                                             |
| S – Contenu à caractère<br>sexuel | Cette émission comprend des scènes d'activités sexuelles.                                                                              |
| L - Langage vulgaire              | Cette émission contient un langage vulgaire ou grossier.                                                                               |
| V – Violence                      | Cette émission contient des scènes de violence réaliste.                                                                               |
| FV – Violence non réaliste        | Cette émission contient des scènes de violence non réaliste. Cela s'applique généralement aux œuvres de science-fiction ou de fantasy. |

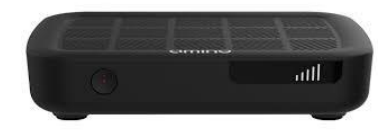

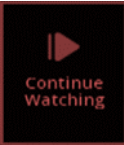

### Utilisation de COV TV:

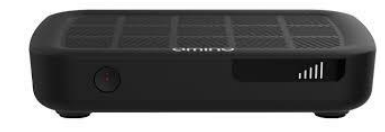

#### Conseil et Dépannage (Troubleshooting)

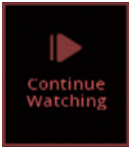

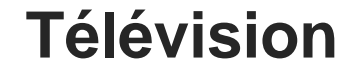

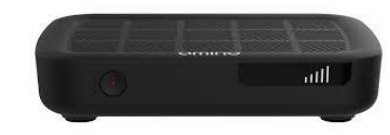

TV

#### Conseil et Dépannage (Troubleshooting) (suite)

| Il y a un message « Aucun signal » sur l'écran de<br>mon téléviseur.                     | <ol> <li>Appuyer sur le bouton STB/POWER de votre<br/>télécommande.</li> <li>Si cela ne fonctionne pas :         <ol> <li>Appuyez à nouveau sur STB/POWER.</li> <li>Sur la télécommande originale du téléviseur,<br/>appuyez sur le bouton « Input », « Video<br/>source » ou « Source » jusqu'à ce qu'une<br/>image apparaisse.</li> <li>Si cela ne fonctionne toujours pas, appelez le soutien<br/>technique au 1-833-624-9291.</li> </ol> </li> </ol>                                                                                  |     |
|------------------------------------------------------------------------------------------|----------------------------------------------------------------------------------------------------|-----|
| Il y a un message « <mark>Signal vidéo bloqué</mark> » sur<br>l'écran de mon téléviseur. | Vous n'êtes pas abonné à cette chaîne.<br>Pour vous abonner, communiquez avec nous au <b>1-</b><br>833-624-9291                                                                                                    |     |
| Je suis incapable de changer de chaîne.                                                  | <ul> <li>Appuyez sur le bouton STB/POWER de votre télécommande, puis essayez de changer de chaîne avec le bouton CHAINE +/- de votre télécommande.</li> <li>Si cela ne fonctionne pas : <ol> <li>Appuyez sur les boutons CHAINES +/- et vérifiez si le voyant rouge du bouton STB/POWER s'allume.</li> </ol> </li> <li>Si le voyant rouge ne s'allume pas, changez les piles de la télécommande. <ol> <li>Si la lumière clignote en rouge, mais que les chaînes ne changent pas, redémarrez le décodeur numérique.</li> </ol> </li> </ul> | cōv |

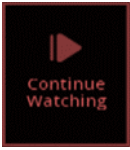

## Télévision Utilisation de CŌV TV:

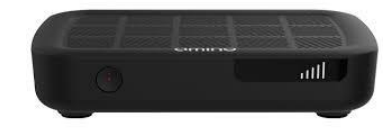

TV

#### Conseil et Dépannage (Troubleshooting) (suite)

| Mon écran de télévision est noir et n'affiche<br>aucune image.          | Appuyez sur le bouton <b>STB/POWER</b> , puis sur le<br>bouton GUIDE pour vous assurer que vous avez<br>toujours accès au guide télé.<br>Si rien ne s'affiche, éteignez et rallumez la<br>télévision en appuyant sur le bouton <b>STB/POWER</b><br>et assurez-vous d'être sur la bonne source TV .<br>Si le guide est apparu, essayez de changer de<br>chaîne .<br>Si cela ne fonctionne toujours pas, assurez-vous<br>que le câble réseau est bien branché aux deux<br>extrémités du décodeur numérique et que cette<br>dernière est allumée.<br>Si cela ne fonctionne toujours pas, appelez le<br>soutien technique au <b>1-833-624-9291</b> . |     |
|-------------------------------------------------------------------------|----------------------------------------------------------------------------------------------------|-----|
| L'image gèle ou s'affiche en mosaïque  à<br>l'écran de ma télévision.   | Tentez de redémarrer le décodeur numérique en<br>débranchant le fils d'alimentation de la prise<br>électrique (murale ou multiprises), puis attendre<br>que l'image revienne.<br>Si le problème persiste, appelez le soutien<br>technique au <b>1-833-624-9291.</b>                                                                                                    |     |
| Les sous-titres s'affichent à l'écran et je<br>voudrais les désactiver. | Appuyez sur le bouton <b>SUB/CC</b> de votre télécommande.                                                                                                    | CŌV |

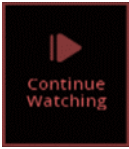

## **Télévision** <u>Utilisation de CŌV TV</u>:

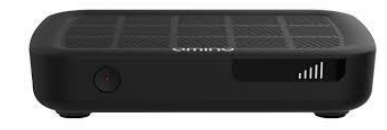

#### Conseil et Dépannage (Troubleshooting) (suite)

| As<br>Lorsque j'enregistre une série, tous les épisodes<br>s'enregistrent, même ceux que j'avais déjà<br>enregistrés.<br>Si<br>ap | surez-vous que vous avez sélectionné l'option<br>uveautés seulement pour le paramètre Épisodes<br>s de la configuration de l'enregistrement de votre<br>rie (voir la section programmer l'enregistrement<br>une série).<br>l'enregistrement était correctement configuré,<br>pelez le soutien technique au <b>1-833-624-9291.</b> |
|----------------------------------------------------------------------------------------------------|----------------------------------------------------------------------------------------------------|
|----------------------------------------------------------------------------------------------------|----------------------------------------------------------------------------------------------------|

| Tous mes enregistrements sont noirs.                                                                                                    | Appelez le soutien technique au 1-833-624-9291.                                                                                                    |
|----------------------------------------------------------------------------------------------------|----------------------------------------------------------------------------------------------------|
| J'ai remplacé mon téléviseur et je n'arrive pas à<br>la contrôler avec la télécommande du décodeur<br>numérique (allumer la télévision, contrôler le<br>volume ou changer de chaîne). | La télécommande du décodeur numérique n'est pas<br>jumelée à votre nouveau téléviseur.<br>Suivez les instructions de la section jumeler votre<br>télécommande avec votre téléviseur (optionnel) .<br>Si vous avez besoin d'aide pour le faire, appelez le<br>soutien technique au <b>1-833-624-9291.</b> |

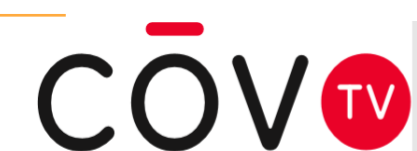

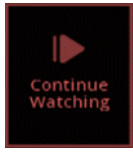

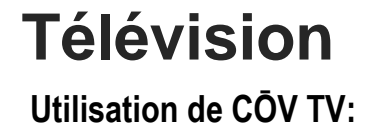

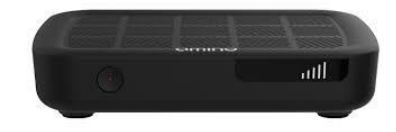

# Vous avez besoin d'aide ? Contactez Nous ;

Soutien technique / Service à la clientèle / Facturation COVTV

611 de votre appartement où 1-833-624-9291 partout au Canada